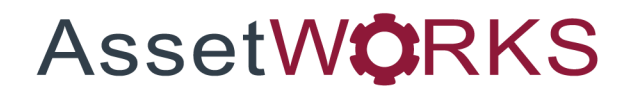

# **Motor Pool**

# **Application User Training - Guide** Version 25.0

#### VEISION 23.0

Last Modified 25.0 | February 2025

AssetWorks Inc. reserves the right to make technical changes or modify this document without prior notice and disclaims responsibility whatsoever for potential errors or lack of information.

AssetWorks Inc. reserves all rights in this document, the subject matter, illustrations, and methodologies which are confidential, proprietary, and/or protected by applicable U.S. and international patents, copyrights, trademark, and trade secret laws. Any reproduction, disclosure to third parties, or utilization of its contents, in whole or in parts, is forbidden without prior written consent of AssetWorks Inc. Third-party products referred to by their trade name (if any) are trademarks of their respective companies and used only for illustrative purposes without endorsement.

© Copyright 2025 AssetWorks Inc. and/or its affiliates. All rights reserved. Specifications subject to change without notice.

### Contents

| Section 1.  | Data Setup                                 | 5  |
|-------------|--------------------------------------------|----|
| System FI   | lags                                       | 5  |
| Approval F  | Functionality                              | 5  |
| Privileges  |                                            | 5  |
| Billing Cod | des                                        | 5  |
| Locations   |                                            | 5  |
| Assign Bill | ling Codes                                 | 6  |
| Define Re   | ntal Classes and Preparation Duration Days | 6  |
| Assign Un   | nits to MP Classes and Locations           | 6  |
| Section 2.  | Technical Support                          | 7  |
| Section 3.  | Motor Pool Billing Codes                   | 8  |
| Types of E  | Billing Codes                              | 8  |
| Create      | e a New Billing Code                       | 9  |
| Usage       | e of Primary Meter Section                 | 9  |
| Motor Poo   | ol tab                                     | 10 |
| Fuel C      | Charge                                     |    |
| Rate 1      | Table Information                          |    |
| Fixed tab.  |                                            | 11 |
| Section 4.  | Motor Pool Location                        | 12 |
| Section 5.  | Motor Pool Rental Class                    | 13 |
| Section 6.  | Motor Pool Assign Unit                     | 15 |
| Section 7.  | Motor Pool Reservation Approval Setup      |    |
| Employee    | /Driver Main Frame                         |    |
| Departme    | nt Motor Pool Reservation Approver         | 17 |
| Section 8.  | Reservations                               |    |
| Create a N  | New Motor Pool Reservation                 |    |
| View o      | or Edit Existing Reservations              |    |
| Сору        | an Existing Ticket                         |    |
| Delete      | e an Existing Motor Pool Reservation       |    |
| Motor Poo   | ol Approval                                |    |
| Section 9.  | Motor Pool Manager                         | 21 |
| Section 10. | Motor Pool Reservation Assignment          |    |
| Assign A l  | Unit                                       |    |
| Displa      | ay the Reservation Information             | 23 |
| Section 11. | Vehicle Pickup and Return                  | 24 |
| View Moto   | or Pool Manager Reservations for Pickup    |    |
| Pickup      |                                            |    |
| Return      |                                            |    |

| Section 12. | Adjusting Motor Pool Billing Charges | . 30 |
|-------------|--------------------------------------|------|
| Section 13. | Combo Billing Explanation            | .31  |
| Section 14. | Temporary Unit Pickup                | . 32 |
| Section 15. | Motor Pool Billing Interface         | . 33 |
| Section 16. | MP Location Unit Assignment          | . 34 |
| Section 17. | Motor Pool Units by Location         | .35  |
| Section 18. | Motor Pool Notifications             | . 36 |
| Section 19. | Motor Pool Reports                   | . 38 |
| Motor Pool  | Dispatch Ticket                      | . 38 |
| Motor Pool  | Over Due Report                      | . 38 |
| Motor Pool  | Invoice                              | . 39 |
| Motor Pool  | Summary                              | . 40 |
| Section 20. | Motor Pool Portal                    | .41  |
| Section 21. | Updates                              | .42  |

# Section 1. Data Setup

### **System Flags**

See the System Flags Table for a complete listing of system flags.

### **Approval Functionality**

**MP Approval** flag on the **Employee Main General** tab - If this flag is set to **Y**, the employee must have their motor pool reservation approved.

**Ticket Approver** flag on *Department Main* frame – Must be a valid M5 employee who can approve reservations for this department.

**Reservation Advanced Notice and Reservation Duration** fields on the **Location Main Configuration** tab - This limits the days in advance a reservation can be made and the length of time a reservation may be made for. On the *Application User Maintenance* frame, the employee must exist and must be a valid M5 employee who can approve motor pool reservations.

#### **Privileges**

**MP-RESV-ENTRY** – You will need this privilege if you can make motor pool reservations.

**MP-RESV-APPROVAL** – You will need this privilege if you can approve reservations for your subordinates as well as any departments that you are set up to approve.

**MP-MANAGER** – This privilege will allow the user to approve anyone's reservation as well as make any reservations.

**MP-ADJUSTMENT** – You will need this privilege in order to make an adjustment on the *Motor Pool Manager* frame.

#### **Billing Codes**

Set up billing codes and motor pool rates using the *Billing Codes* frame on the **Motor Pool** tab.

#### Locations

You must define a location as a "motor pool location" using the **Location Main Configuration** tab.

### **Assign Billing Codes**

Assign the billing codes to units:

- New Units Use the *Unit Main* frame.
- Existing Units Use the Unit Billing Code Maintenance frame to update existing units.
- Use Approve All feature on the *Billing Codes* frame for motor pool units.

#### **Define Rental Classes and Preparation Duration Days**

Define the motor pool rental **Class** and **Prep Duration Minutes(s)** using the *Motor Pool Rental Class* frame.

#### **Assign Units to MP Classes and Locations**

Assign units to a motor pool **Class** and **Location** using the *Motor Pool Assign Unit* frame.

# Section 2. Technical Support

AssetWorks provides several ways to connect with the Customer Care team. Be prepared to provide detailed information to the representative. If you are reporting an issue by email, include screen images of the problem. This information provides the Customer Care representative with the necessary information to quickly and effectively respond to you.

Customer Care is available 7AM – 7PM EST Monday through Friday.

| Telephone: | 800.900.8152             |
|------------|--------------------------|
| Email:     | M5Support@AssetWorks.com |
| Website:   | Community.AssetWorks.com |

You can use this website to open issues, review the status of past submitted issues, review and download documentation, review additional training materials, and access the latest AssetWorks news. For secure access to the website, contact Customer Care by calling the listed telephone number.

# Section 3. Motor Pool Billing Codes

The first step in preparing the Motor Pool module for use is setting up billing codes specific to motor pool usage. You have the option to bill unit usage at *Hourly*, *Daily*, *Weekly*, or *Monthly* rates. You have this option on the billing codes frame or when opening and completing motor pool tickets.

Codes created on this frame can be assigned to units using the *Unit Billing Code Maintenance* frame or on the *Unit Main* frame when creating a new unit.

| SAVE UNDO REFRESH DELETE FIND RELATED V                                                                                                    |
|----------------------------------------------------------------------------------------------------|
| Billing Codes                                                                                                    |
| - Billing Information                                                                                                    |
| - Disabled                                                                                                    |
| 19 NEW BILLING CODE No V                                                                                                    |
| Effective Date: New Effective Date:                                                                                                    |
| 11/07/2015                                                                                                    |
| Type:<br>NONLEASED   Approve All Units/Depts                                                                                                    |
| Details Information Motor Pool Units/Depts Fixed Project Rates                                                                                                    |
|                                                                                                    |
| Lease mormation                                                                                                    |
| Rate: Rate Per: Taxable: Tax Scheme:                                                                                                    |
|                                                                                                    |
| Sillit                                                                                                    |
|                                                                                                    |
| Jeasur.                                                                                                    |
|                                                                                                    |
| C Repair Information                                                                                                    |
| When to hill estimates                                                                                                    |
| (If bill fixed checkbox selected on job, do this):                                                                                                    |
| Disallow Billing of Estimates 🔹                                                                                                    |
| When billing estimates with a term of the second second seco |
| TOTAL CHOS                                                                                                    |
|                                                                                                    |
| When not billing estimates, do this                                                                                                    |
| Labor Billing:                                                                                                    |
| Bill Actuals, No markup                                                                                                    |
| Part Billing:<br>Bill Actuals No markun                                                                                                    |
| Commercial Billion                                                                                                    |
| Bill Actuals, No markup                                                                                                    |
|                                                                                                    |
|                                                                                                    |

### **Types of Billing Codes**

LEASED - Units or departments are billed for leases, usage, fuel, and repairs.

**NONLEASED** - Units or departments cannot be billed for leases or motor pool, but can be billed for usage, repairs, and fuel.

**MOTOR POOL/TASK** - Units are billed for motor pool tickets. Usage cannot be charged for motor pool/task units, but a **Charge Per Usage** can be entered for the purpose of setting the rate for usage entered on the motor pool ticket. Only these units can be reserved or picked up in the motor pool frames. While repairs and fuel can be set to bill, the charges get billed to the owning or using department and not to the department that had a ticket at that time. As a result, repairs and fuel are rarely billed for this type.

**Note**: In addition, the Share Pool functionality allows for units not having motor pool billing codes to be assigned as a motor pool unit and billed as such.

#### **Create a New Billing Code**

Billing Code – Enter a new billing code here, field is limited to eight characters.

Description – Enter a description for the billing code, field is limited to 30 characters.

**Disabled** – Yes or No dropdown to indicate if the code is disabled. The default value is No.

**Effective Date** – Date from which the billing information defined for the code becomes effective.

**New Effective Date** – After a code is created, a new effective date can be entered, if applicable.

Preserve Rates – Select the checkbox to preserve the rates.

Type – Select from the dropdown LEASED, MOTOR POOL/TASK, or NONLEASED.

**Toggle (Un)Approve All Units/Depts** – Select to toggle (Approved or Unapproved) All Units/Depts. If any or none are selected, the remainder is selected. If all are selected, all will be cleared.

**Note**: Selecting the **Unit** checkbox to approve the unit billing data will not populate the unit level, unless some other data on the billing code has changed.

Note: When you select the Toggle (Un)Approve All Units/Depts button and select the Unit/Dept Bill Code checkbox, a New Effective Date must be entered when the Default Method Billing Method is COMBO on the Motor Pool tab.

After this section is complete, select the **SAVE** button at the top of the frame to save the new billing code. If the **Type** is *LEASED OR MOTOR POOL/TASK*, the next section can be edited after saving. If the **Type** is *NONLEASED*, the *Lease Information* section will be greyed out.

#### **Usage of Primary Meter Section**

**Flat Usage Per Period** – Enter the usage per period. This is the number of free usage per period or the minimum number of free usage to charge depending on the value in the **How to Charge** dropdown.

**Charge Per Usage** – This dollar value represents the amount of money charged per mile, kilometer, or hour.

How to Charge – Dropdown options are Flat Usage Fee or Charge as Min.

**Recording Method** – If the **Type** is *MOTOR POOL/TASK*, the dropdown is read-only and the value defaults to *Unit History*. If the **Type** is *LEASED* or *NONLEASED* you can select *Unit History*, *Captured Meters*, *Entered Usages*, or *Don't Bill*.

#### Motor Pool tab

The **Motor Pool** tab allows you to define billing information for codes with a *MOTOR POOL/TASK* billing **Type**. This tab is read-only and not editable if the billing **Type** is *LEASED* or *NONLEASED*.

#### **Fuel Charge**

**Default Fuel Charge Per Gal/Liter** – Default dollar amount to be charged per gallon or liter.

#### **Employee Operating Information**

This section is used to bill employee labor when using a motor pool vehicle. It is customer-specific functionality.

**Time Type** – This field defaults to the *Time Type* default from the *Time Type Matrix* frame.

Rate with (Type) (Base 1.0 X) – Base rate for time type.

Rate with (Type) (Overtime 1.5 X) – Overtime rate for time type.

Rate with (Type) (Double 2.0 X) – Double rate for time type.

#### **Rate Table Information**

This section allows you to set the billing method, rates, and free usage for motor pool billing.

**Default Billing Method** – Dropdown options: *Hourly, Daily, Weekly, Monthly*, or *COMBO*. A month equals 30 days. System Flag 1196 controls the maximum number of hours in a half-day.

Rates – Dollar amount charged Hourly, Daily, Weekly, or Monthly.

**Free Usage** – The amount of *Hourly*, *Daily*, *Weekly*, or *Monthly* free usage before billing charges apply.

#### Applicable to Hourly or Daily rates only

**Bill Weekends** – Select the checkbox to apply billing to weekend usage (applies to hourly or daily rates).

**Bill Holidays** – Select the checkbox to apply billing to usage on holidays (applies to hourly or daily rates).

#### COMBO Default Billing Method

The *COMBO* **Default Billing Method** allows you to break down the charges by hour, day, week, or month when you return the vehicle.

For example, you rented a vehicle from 11/15/20xx to 12/15/20xx. The total elapsed time would be 720 hours. When you exclude weekends from the total you end up with approximately 493 hours.

From there, rather than billing all 493 hours at the hourly rate, you can break it down so that if you have a discounted rate for days, weeks, and months it will bill each unit of time at the appropriate rate.

So, in this example you have 493 hours, but you want to apply a weekly rate of \$500. You can enter \$500 into the rate field for "weeks" and that gives you two weeks of time to bill at \$500. Now that leaves 157.25 hours.

You can apply a daily rate of \$100. That will bill six days of the rental period at \$100 per day. After the weekly and daily rates have been applied, we are left with 13.25 remaining hours we can then bill at the hourly rate.

#### **Fixed tab**

The **Fixed** tab allows you to set up a **Bill Item** for fixed billing charges. Each billing code can be set to bill an unlimited number of fixed charges. Use the *Fixed Bill Items* list of values to see the fixed charge bill items set up using the *Billing Items* frame. Each fixed charge applies to each unit or department assigned the billing code.

# Section 4. Motor Pool Location

To assign units to a location, locations must be designated as a **Motor Pool Location** by using the *Location Main* frame on the **Configuration** tab. A System Administrator typically performs this task.

- 1. Select the **Motor Pool Location** checkbox in the *Type of Location* section. The *Motor Pool Reservation Information* section displays.
- 2. Enter the **Reservation Advance Notice**. This value represents the number of days in advance reservations must be made for this location.
- 3. Enter the **Reservation Duration**. This value represents the maximum number of a days a reservation can last.
- 4. If using in conjunction with a **KeyValet Location** system, select the location from the dropdown.
- 5. Enter the Late Pickup Hours. This value represents the maximum number of Hour(s) past the pickup time that a person can still pick up their vehicle.

**Note**: A reservation is considered expired at the moment their pickup date or time passes or the pickup date or time + the late pickup hours passes.

# Section 5. Motor Pool Rental Class

The *Motor Pool Rental Class* frame allows you to create and maintain the rental classes for your motor pool. These rental classes help M5 manage fleet vehicle reservations based on total units in a class versus how many are available in that rental class at the time of the reservation.

| SAVE           | UNDO <b>REFRESH</b> DELE         | TE FIND                 |                   |  |  |  |  |  |  |
|----------------|----------------------------------|-------------------------|-------------------|--|--|--|--|--|--|
| /lotor         | otor Pool Rental Class           |                         |                   |  |  |  |  |  |  |
| Motor Pool For | Use on Units (Loaded 25 records) |                         |                   |  |  |  |  |  |  |
| Class          | Description                      | Prep Duration<br>Day(s) | Units<br>Assigned |  |  |  |  |  |  |
| 1              | test                             | 0                       | 28                |  |  |  |  |  |  |
| <u>1/2 TN</u>  | 1/2 ton pickup                   | 0                       | 23                |  |  |  |  |  |  |
| 123            | 123                              | 1234567                 | 2                 |  |  |  |  |  |  |
| 2              | another                          | 0                       | 2                 |  |  |  |  |  |  |
| 3198           | FMVQA-3198 Tester                | 0                       | 5                 |  |  |  |  |  |  |
| <u>3610</u>    | FMVQA-3610                       | 0                       | 1                 |  |  |  |  |  |  |
| 4966           | 4966 Tester                      | 0                       | 1                 |  |  |  |  |  |  |
| ADR            | Adam Test Class FRED             | 0                       | 17                |  |  |  |  |  |  |
| AK             | AK TEST                          | 0                       | 6                 |  |  |  |  |  |  |
| CLS123         | Test Class                       | 0                       | 3                 |  |  |  |  |  |  |
| CMB1           | Test                             | 1                       | 1                 |  |  |  |  |  |  |
| CNMP1          | Motor Pool Rental Class 1        | 0                       | 2                 |  |  |  |  |  |  |
| CNMP2          | Motor Pool Rental Class 2        | 0                       | 7                 |  |  |  |  |  |  |
| CNMP3          | Motor Pool Class 3               | 0                       | 2                 |  |  |  |  |  |  |
| DB STL         | Style                            | 0                       | 1                 |  |  |  |  |  |  |
| FR             | Firing Range                     | 0                       | 3                 |  |  |  |  |  |  |
| MCMPRC         | MC Motor Pool Rental Class       | 0                       | 3                 |  |  |  |  |  |  |
| MP01           | MP01                             | 0                       | 0                 |  |  |  |  |  |  |
| SEDAN          | Care                             | 0                       | 11                |  |  |  |  |  |  |

To create a new rental class, enter a new code in the blank **Class** field. This field has a limit of six characters. Next, enter a **Description** for the rental class. The **Description** field has a limit of 30 characters.

Enter a value for the **Prep Duration (Minute(s)**, **Day(s)**, or **Hour(s)** for the class, the default value is zero. The **Units Assigned** column is read-only and displays the total number of units assigned to the *Rental Class Code*. As you assign the code to different units the value in this column updates accordingly.

You can delete a class from this list provided the rental class code is not in use on any other tables in the system. If the class has a value greater than **0** in the **Units Assigned** column, you will not be able to delete the record from the list.

After saving, the value in the **Class** column displays as a hyperlink that opens the *Motor Pool Confirmation Codes* frame for the rental class. The *Motor Pool Ticket Confirmation Codes* i-frame displays for the rental class and includes:

- Unit number
- MP Ticket
- Confirmation Code
- Pickup Location
- Estimated Pickup Date
- Estimated Return Date

| Motor        | Pool Cor                 | nfirma          | tion     | Codes               |                     |
|--------------|--------------------------|-----------------|----------|---------------------|---------------------|
| Rental Class | Information              |                 |          |                     |                     |
| Rental Clas  | S:                       |                 |          |                     |                     |
| P/U SM       | SMALL PICK-UP            |                 |          |                     |                     |
| Motor Pool T | icket Confirmation Codes | s (Loaded 4 rec | ords)    |                     |                     |
|              |                          | Confirmation    | Pickup   | Estimated           | Estimated           |
| Unit         | MP Ticket                | Code            | Location | Pickup Date         | Return Date         |
| 401894       | 1003707                  | 382412          | NORMM    | 08/20/2024 13:26:21 | 08/22/2024 00:00:00 |
|              |                          |                 |          |                     |                     |

# Section 6. Motor Pool Assign Unit

The *Motor Pool Assign Unit* is a query frame that displays all units that have a *Motor Pool/Task* billing code **Type**. This frame gives you the ability to easily assign things like rental **Class**, **Prep Duration**, **Location**, **Body Color**, and **Where Now** (current location) or **Ticket Number** (if the unit is reserved to a Motor Pool Ticket).

| ection Criteria —<br>it:<br>ike:                                                                                                    |                                                                                                    |                                                                                                    |                                                        |                                                                                                    |                                                                                                    |            |                                                      |  |
|----------------------------------------------------------------------------------------------------|----------------------------------------------------------------------------------------------------|----------------------------------------------------------------------------------------------------|--------------------------------------------------------|----------------------------------------------------------------------------------------------------|----------------------------------------------------------------------------------------------------|------------|------------------------------------------------------|--|
| election Criteria —<br>nit:<br>ake:                                                                                                    | Year:                                                                                                    |                                                                                                    |                                                        |                                                                                                    |                                                                                                    |            |                                                      |  |
| nit:<br>1ake:                                                                                                    | Year:                                                                                                    |                                                                                                    |                                                        |                                                                                                    |                                                                                                    |            |                                                      |  |
| Jnit:<br>Make:                                                                                                    | Year:                                                                                                    |                                                                                                    |                                                        |                                                                                                    |                                                                                                    |            |                                                      |  |
| /lake:                                                                                                    |                                                                                                    |                                                                                                    |                                                        |                                                                                                    |                                                                                                    |            |                                                      |  |
| лаке:                                                                                                    |                                                                                                    |                                                                                                    |                                                        |                                                                                                    |                                                                                                    |            |                                                      |  |
|                                                                                                    | Model:                                                                                                    |                                                                                                    |                                                        |                                                                                                    |                                                                                                    |            |                                                      |  |
| lace                                                                                                    | Location:                                                                                                    |                                                                                                    |                                                        |                                                                                                    |                                                                                                    |            |                                                      |  |
| 1035.                                                                                                    | Eduation.                                                                                                    |                                                                                                    |                                                        |                                                                                                    |                                                                                                    |            |                                                      |  |
| ag:                                                                                                    | Color:                                                                                                    |                                                                                                    |                                                        |                                                                                                    |                                                                                                    |            |                                                      |  |
|                                                                                                    |                                                                                                    |                                                                                                    |                                                        |                                                                                                    |                                                                                                    |            |                                                      |  |
| /here:                                                                                                    |                                                                                                    |                                                                                                    |                                                        |                                                                                                    |                                                                                                    |            |                                                      |  |
| Both                                                                                                    | ¥                                                                                                    |                                                                                                    |                                                        |                                                                                                    |                                                                                                    |            |                                                      |  |
|                                                                                                    |                                                                                                    |                                                                                                    |                                                        |                                                                                                    |                                                                                                    |            |                                                      |  |
| Retrieve                                                                                                    | Clear                                                                                                    |                                                                                                    |                                                        |                                                                                                    |                                                                                                    |            |                                                      |  |
|                                                                                                    |                                                                                                    |                                                                                                    |                                                        | Dree Duration                                                                                                    |                                                                                                    |            | Winese New ex                                        |  |
| Jnit                                                                                                    | Year/Make/Model                                                                                                    | Tag                                                                                                    | Class                                                  | Prep Duration<br>Day(s)                                                                                                | Location                                                                                                 | Body Color | Where Now or<br>< Ticket No. >                       |  |
| <b>Jnit</b><br>00101                                                                                                    | Year/Make/Model<br>2009 C2500 4X4 SUBURBAN                                                                                                    | Tag                                                                                                    | Class                                                  | Prep Duration<br>Day(s)<br>0                                                                                           | Location<br>FM                                                                                           | Body Color | Where Now or<br>< Ticket No. >                       |  |
| <b>Jnit</b><br>0101<br>76076                                                                                                    | Year/Make/Model<br>2009 C2500 4X4 SUBURBAN                                                                                                    | Tag                                                                                                    | Class                                                  | Prep Duration<br>Day(s)<br>0                                                                                           | Location<br>FM                                                                                           | Body Color | Where Now or<br>< Ticket No. >                       |  |
| <b>Init</b><br>0101<br>76076<br>041                                                                                                    | Year/Make/Model<br>2009 C2500 4X4 SUBURBAN<br>2003 F350 4X4 STAKE BODY                                                                                                    | Tag<br>YBZ7345                                                                                           | Class<br>1<br>1/2 TN                                   | Prep Duration<br>Day(s)<br>0<br>0<br>0                                                                                 | Location<br>FM<br>CNLOC1                                                                                 | Body Color | Where Now or<br>< Ticket No. >                       |  |
| Jnit<br>10101<br>176076<br>041<br>1330MP                                                                                                    | Year/Make/Model<br>2009 C2500 4X4 SUBURBAN<br>2008 F350 4X4 STAKE BODY<br>2004 MDX 4X4 SUV                                                                                                    | Tag<br>YBZ7345                                                                                           | Class 1 1 1/2 TN 1                                     | Prep Duration<br>Day(s)<br>0<br>0<br>1                                                                                 | Location<br>FM<br>CNLOC1<br>CONN                                                                         | Body Color | Where Now or<br>< Ticket No. ><br>1291               |  |
| Init<br>0101<br>76076<br>041<br>1330MP<br>23321                                                                                                    | Year/Make/Model<br>2009 C2500 4X4 SUBURBAN<br>2003 F350 4X4 STAKE BODY<br>2004 MDX 4X4 SUV<br>2017 FORD F150                                                                                                    | <b>Tag</b><br>YBZ7345                                                                                    | Class 1 1/2 TN 1 1                                     | Prep Duration<br>Day(s)<br>0<br>0<br>0<br>1<br>0                                                                       | Location<br>FM<br>CNLOC1<br>CONN                                                                         | Body Color | Where Now or<br>< Ticket No. ><br>1291               |  |
| Init<br>0101<br>76076<br>041<br>1330MP<br>23321<br>4                                                                                                    | Year/Make/Model<br>2009 C2500 4X4 SUBURBAN<br>2003 F350 4X4 STAKE BODY<br>2004 MDX 4X4 SUV<br>2017 F0AD F150<br>1990 SULLAIR UNKNOWN                                                                                                    | Teg<br>YBZ7345                                                                                           | Class 1 1/2 TN 1 1 1 1 1                               | Prep Duration<br>Day(s)<br>0<br>0<br>0<br>1<br>1<br>0<br>0<br>0                                                        | Location<br>FM<br>CNLOC1<br>CONN<br>NORMM                                                                | Body Color | Where Now or<br>< Ticket No. ><br>1291               |  |
| Jnit<br>10101<br>176076<br>041<br>1330MP<br>23321<br>4<br>0102                                                                                                    | Year/Make/Model<br>2009 C2500 4X4 SUBURBAN<br>2003 F350 4X4 STAKE BODY<br>2004 MDX 4X4 SUV<br>2017 FORD F150<br>1990 SULLAR UNKNOWN<br>1990 SULLAR UNKNOWN                                                                                                    | <b>Tag</b><br>YBZ7345                                                                                    | Class 1 1/2 TN 1 1 1 1 1 1 1 1 1 1 1 1 1 1 1 1 1 1 1   | Prep Duration<br>Day(s)<br>0<br>0<br>0<br>0<br>1<br>1<br>0<br>0<br>0<br>0<br>0<br>0<br>0                               | Location<br>FM<br>CNLOC1<br>CONN<br>NORMM<br>NORMM                                                       | Body Color | Where Now or<br>< Ticket No. ><br>1291               |  |
| Jnit<br>10101<br>176076<br>041<br>1330MP<br>23321<br>4<br>00102<br>00204                                                                                                    | Year/Make/Model           2009 C2500 4X4 SUBURBAN           2003 F350 4X4 STAKE BODY           2004 MDX 4X4 SUV           2017 FORD F150           1990 SULLAR UNKNOWN           1990 SULLAR UNKNOWN           1999 CMB16 TLR OIL TRAILER                                                                                                    | Teg<br>YBZ7345<br>C23444                                                                                 | Class 1 1/2 TN 1 1 1 1 1 1 1 1 1 1 1 1 1 1 1 1 1 1 1   | Prep Duration<br>Day(s)<br>0<br>0<br>0<br>1<br>1<br>0<br>0<br>0<br>0<br>0<br>0<br>0<br>0<br>0<br>0                     | Location<br>FM<br>CNLOC1<br>CONN<br>NORMM<br>NORMM                                                       | Body Color | Where Now or<br>< Ticket No. ><br>1291               |  |
| Unit<br>10101<br>176076<br>041<br>1330MP<br>23321<br>4<br>10102<br>0204<br>0205<br>5555<br>55555<br>5555<br>55555<br>5555<br>5555<br>5555<br>5555<br>5555<br>5 | Year/Make/Model           2009 C2500 4X4 SUBURBAN           2003 F350 4X4 STAKE BODY           2004 MDA XA4 SUV           2017 FORD F150           1990 SULLAIR UNKNOWN           1999 SULLAIR UNKNOWN           1999 CMB16 TLR OL TRAILER           1999 CMB16 TLR OL TRAILER                                                                                                    | Tag<br>YBZ7345<br>C23444<br>C23445                                                                       | Class 1 1 1/2 TN 1 1 1 1 1 1 1 1 1 1 1 1 1 1 1 1 1 1 1 | Prep Duration<br>Day(s)<br>0<br>0<br>0<br>1<br>1<br>0<br>0<br>0<br>0<br>0<br>0<br>0<br>0<br>0<br>0<br>0<br>0<br>0<br>0 | Location<br>FM<br>CNLOC1<br>CONN<br>NORMM<br>NORMM<br>NORMM                                              | Body Color | Where Now or           < Ticket No. >           1291 |  |
| Jnit<br>10101<br>176076<br>041<br>1330MP<br>23321<br>4<br>4<br>10102<br>10204<br>10205<br>10207<br>10205<br>10207<br>10205                                                                                                    | Year/Make/Model           2009 C2500 4X4 SUBURBAN           2003 F350 4X4 STAKE BODY           2004 MDX 4X4 SUV           2017 FORD F150           1990 SULLAR UNKNOWN           1990 SULLAR UNKNOWN           1999 CWB16 TLR OIL TRAILER           1999 SULLAR UNKNOWN           1999 CWB16 TLR OIL TRAILER           2002 SF6 GAS TRAILER                                                                                                    | Teg<br>YB27345<br>C23444<br>C23445<br>C34248<br>C34248                                                   | Class 1 1 1/2 TN 1 1 1 1 1 1 1 1 1 1 1 1 1 1 1 1 1 1 1 | Prep Duration<br>Day(s)<br>0<br>0<br>0<br>0<br>1<br>0<br>0<br>0<br>0<br>0<br>0<br>0<br>0<br>0<br>0<br>0<br>0<br>0<br>0 | Location<br>FM<br>CNLOC1<br>CONN<br>NORMM<br>NORMM<br>NORMM<br>NORMM                                     | Body Color | Where Now or<br>< Ticket No. ><br>1291               |  |
| nit<br>0101<br>76076<br>041<br>1330MP<br>23321<br>4<br>0102<br>0204<br>0204<br>0205<br>0207<br>0205                                                                                                    | Year/Make/Model           2009 C2500 4X4 SUBURBAN           2003 F350 4X4 STAKE BODY           2004 MDX 4X4 SUV           2017 FORD F150           1990 SULLAIR UNKNOWN           1999 CM816 TLR OIL TRAILER           1999 CM816 TLR OIL TRAILER           1999 CM816 TLR OIL TRAILER           1999 CM816 TLR OIL TRAILER           1999 CM816 TLR OIL TRAILER           1978 OIL TRAILER           1978 OIL TRAILER                                                                                                    | Tag<br>YBZ7345<br>C23444<br>C23445<br>C3444<br>C23445<br>C34248<br>C45605                                | Class 1 1/2 TN 1 1 1 1 1 1 1 1 1 1 1 1 1 1 1 1 1 1 1   | Prep Duration<br>Day(s)<br>0<br>0<br>0<br>0<br>0<br>0<br>0<br>0<br>0<br>0<br>0<br>0<br>0<br>0<br>0<br>0<br>0<br>0<br>0 | Location<br>FM<br>CNLOC1<br>CONN<br>NORMM<br>NORMM<br>NORMM<br>NORMM<br>NORMM                            | Body Color | Where Now or <ticket no.="">           1291</ticket> |  |
| Init<br>0101<br>76076<br>041<br>1330MP<br>23321<br>4<br>0102<br>0204<br>0205<br>0204<br>0205<br>0207<br>0245                                                                                                    | Year/Make/Model           2009 C2500 4X4 SUBURBAN           2003 F350 4X4 STAKE BODY           2004 MDX 4X4 SUV           2017 FORD F150           1990 SULLAR UNKNOWN           1999 SULLAR UNKNOWN           1999 CMB16 TLR OIL TRAILER           1990 SULLAR UNKNOWN           1999 CMB16 TLR OIL TRAILER           1990 CMB16 TLR OIL TRAILER           1978 OIL TRAILER           1978 OIL TRAILER           1978 OIL TRAILER                                                                                                    | Tag<br>YB27345<br>C23444<br>C23445<br>C34248<br>C34248<br>C34246<br>C34249<br>C43605<br>C43605           | Cless 1 1/2 TN 1 1 1 1 1 1 1 1 1 1 1 1 1 1 1 1 1 1 1   | Prep Duration<br>Day(s)<br>0<br>0<br>0<br>0<br>0<br>0<br>0<br>0<br>0<br>0<br>0<br>0<br>0<br>0<br>0<br>0<br>0<br>0<br>0 | Location<br>FM<br>COLOC1<br>CONN<br>NORMM<br>NORMM<br>NORMM<br>NORMM<br>NORMM<br>NORMM                   | Body Color | Where Now or<br>< Ticket No. ><br>1291               |  |
| hit<br>76076<br>041<br>1330MP<br>23321<br>4<br>0102<br>0204<br>0205<br>0207<br>0245<br>0246<br>0265                                                                                                    | Year/Make/Model           2009 C2500 4X4 SUBURBAN           2003 F350 4X4 STAKE BODY           2004 MDX 4X4 SUV           2017 FORD F150           1990 SULLAR UNKNOWN           1990 SULLAR UNKNOWN           1999 CM816 TLR OIL TRAILER           1999 CM816 TLR OIL TRAILER           2002 SF6 GAS TRAILER           1978 OIL TRAILER           1978 OIL TRAILER           1978 OIL TRAILER           2001 TRAILER           2001 TRAILER           2001 TRAILER           2001 OIL TRAILER                                                                           | Tag<br>YBZ7345<br>C23444<br>C23445<br>C34248<br>C34266<br>C342606<br>C34500                              | Class 1 1/2 TN 1 1 1 1 1 1 1 1 1 1 1 1 1 1 1 1 1 1 1   | Prep Duration<br>Day(s)<br>0<br>0<br>0<br>0<br>0<br>0<br>0<br>0<br>0<br>0<br>0<br>0<br>0<br>0<br>0<br>0<br>0<br>0<br>0 | Location<br>FM<br>CNLOC1<br>CONN<br>NORMM<br>NORMM<br>NORMM<br>NORMM<br>NORMM<br>NORMM                   | Body Color | Where Now or           < Ticket No. >           1291 |  |
| Init           0101           76076           041           1330MP           23321           4           0102           0204           0205           0207           02045           0245           0245           0245           0265           0265           0265                                                                                                    | Year/Make/Model           2009 C2500 4X4 SUBURBAN           2003 F350 4X4 STAKE BODY           2004 MDX 4X4 SUV           2017 FORD F150           1990 SULLAIR UNKNOWN           1999 CM816 TLR OIL TRAILER           1999 CM816 TLR OIL TRAILER           1999 CM816 TLR OIL TRAILER           1978 OIL TRAILER           1978 OIL TRAILER           2001 TRAILER           2001 TRAILER           2001 TRAILER           2001 TRAILER           2001 TRAILER           2001 TRAILER           2001 TRAILER           2001 TIT TRAILER           2001 TSI 1 RL TRAILER | Tag<br>Y827345<br>C23444<br>C23445<br>C34248<br>C43605<br>C43605<br>C43606<br>C43606<br>C43606           | Class 1 1 1/2 TN 1 1 1 1 1 1 1 1 1 1 1 1 1 1 1 1 1 1 1 | Prep Duration<br>Day(s)<br>0<br>0<br>0<br>0<br>0<br>0<br>0<br>0<br>0<br>0<br>0<br>0<br>0<br>0<br>0<br>0<br>0<br>0<br>0 | Location<br>FM<br>CNLOC1<br>CONN<br>NORMM<br>NORMM<br>NORMM<br>NORMM<br>NORMM<br>NORMM<br>NORMM          | Body Color | Where Now or <ticket no.="">           1291</ticket> |  |
| Unit<br>00101<br>076076<br>1041<br>11330MP<br>123321<br>14<br>020102<br>20204<br>20204<br>20205<br>20207<br>202245<br>202245<br>202245<br>202245<br>20225<br>20223<br>20323                                                                                                    | Year/Make/Model           2009 C2500 4X4 SUBURBAN           2003 F350 4X4 STAKE BODY           2004 MDX 4X4 SUV           2017 FORD F150           1905 SULLAIR UNKNOWN           1999 CMB16 TLR OIL TRAILER           2002 SF6 GAS TRAILER           1978 OIL TRAILER           1978 OIL TRAILER           2001 IDI TRAILER           2001 IDI TRAILER           2001 IDI TRAILER           2001 IDI TRAILER           2001 ISI OI TRAILER           2001 ISI OI TRAILER           2000 ISI OI TRAILER           2000 ISI OI TRAILER           2000 ISI OI TRAILER      | Tag<br>YB27345<br>C23444<br>C23445<br>C34248<br>C43605<br>C43605<br>C43606<br>C74500<br>C60546<br>C60547 | Class 1 1/2 TN 1 1 1 1 1 1 1 1 1 1 1 1 1 1 1 1 1 1 1   | Prep Duration<br>Dey(s)<br>0<br>0<br>0<br>0<br>0<br>0<br>0<br>0<br>0<br>0<br>0<br>0<br>0<br>0<br>0<br>0<br>0<br>0<br>0 | Location<br>FM<br>CNLOC1<br>CONN<br>NORMM<br>NORMM<br>NORMM<br>NORMM<br>NORMM<br>NORMM<br>NORMM<br>NORMM | Body Color | Where Now or <ticket no.="">           1291</ticket> |  |

**Note**: You can use the unit number hyperlink to display the unit's information on *Motor Pool Confirmation Codes* or *Unit Main*.

# Section 7. Motor Pool Reservation Approval Setup

When System Flag 5143 is set to **Yes**, the approved motor pool reservation functionality is used. Motor Pool Reservations can be created on the *Motor Pool Reservation* frame or on the *Motor Pool Manager* frame.

A Motor Pool Reservation Approver can be an employee's supervisor, a department motor pool approver, or an employee who is authorized to approve all motor pool reservations.

### **Employee/Driver Main Frame**

| save undo refresh delete find attach related v |                                                                                                    |            |                    |                                   |                                                                                                    |                                                          |                                                         |  |  |  |
|------------------------------------------------|----------------------------------------------------------------------------------------------------|------------|--------------------|-----------------------------------|----------------------------------------------------------------------------------------------------|----------------------------------------------------------|---------------------------------------------------------|--|--|--|
| mployee ID: §                                  |                                                                                                    | Name: S    | upervisor Approver |                                   | Status: ACTIVE                                                                                              | •                                                        |                                                         |  |  |  |
| General                                        | Assignment                                                                                                    | Payroll    | Subordinates       | Resource Type                     | Driver Information                                                                                          | Motor Pool                                               |                                                         |  |  |  |
| Title: MAN                                     | Other Ministration       Skill Level:       Day SHIFT (06:00 - 15:00)         Effective Date:       07/10/2019                                                                                                    |            |                    |                                   |                                                                                                    |                                                          |                                                         |  |  |  |
| Authorized                                     | to Charge Time<br>quest Parts<br>Work Order:                                                                                                    | for Issu   | Use payroll rat    | es: Markup S                      | Scheme:<br>Department:                                                                                      |                                                          |                                                         |  |  |  |
| Additiona<br>Start<br>Terminatior<br>F         | al Informations of the second second | n<br>t<br> | )<br>)             | Positio<br>Depar<br>Add<br>MP App | DI Information<br>Supervisor: Yes<br>rtment Contact: No<br>Driver: No<br>Jobs on Labor: No<br>Temporary: No | Contracte<br>Exemj<br>Technicia<br>Time Keep<br>Inv. Err | or: No V<br>t: No V<br>in: No V<br>er: No V<br>ip: No V |  |  |  |

- 1. From the Employee/Driver Main frame, enter the supervisor Employee ID.
- 2. In the *Position Information* section, select **Yes** from the **Supervisor** dropdown.
- 3. Select the **SAVE** icon.
- 4. Next refresh the frame and enter the **Supervisor ID** on the Assignment tab.
- 5. Select the **SAVE** icon.

### **Department Motor Pool Reservation Approver**

| S/                | WE                         | UNDO         | REFRESH          | DELET      | FIND          | REL4       | \TED ✔         |           |  |
|-------------------|----------------------------|--------------|------------------|------------|---------------|------------|----------------|-----------|--|
| Depa              | Department Main            |              |                  |            |               |            |                |           |  |
| Departn<br>Depart | nent Informa<br>ment: TB01 | tion<br>De   | scription: Depar | tment 01   |               | Status: A  | CTIVE V        |           |  |
| e Gen             | eral Org                   | Hierarchy    | Quote Rules      | Motor Pool | Markup Matrix | Tax Matrix | Std Job Matrix | Customers |  |
| Assig             | ned Employ                 | ees (New rec | ord number 1) –  |            |               |            |                |           |  |
| Empl<br>SUP       | oyee No<br>R               | Employee     | Name             |            |               |            |                |           |  |
|                   |                            |              |                  |            |               |            |                |           |  |
|                   |                            |              |                  |            |               |            |                |           |  |
|                   |                            |              |                  |            |               |            |                |           |  |
|                   |                            |              |                  |            |               |            |                |           |  |
|                   |                            |              |                  |            |               |            |                |           |  |

- 1. From *Department Main*, select the *Motor Pool* tab.
- 2. Enter the valid M5 Employee No.
- 3. Select the **SAVE** icon.

**Note**: A supervisor or department motor approver must have the *Role Maintenance* frame privilege **MP-RESV-APPROVAL**.

**Note**: A user can also be given the **All Motor Pool Reservations Approver** designation by giving them the **MP-MANAGER** privilege on *Role Maintenance*.

**Note**: The application user must be assigned a valid **MP Approver** identity on *Application User Maintenance*. You must assign a valid **Employee No** in the *Application User Identity* section.

| Name:            | SUPER           |                          |   | Unique ID: 4141 |  |  |  |
|------------------|-----------------|--------------------------|---|-----------------|--|--|--|
| Employee No:     | SUPER           | Name: Supervisor Approve | r |                 |  |  |  |
| Division:        |                 |                          |   |                 |  |  |  |
| Phone:           | +1(610)225-8308 |                          |   |                 |  |  |  |
| E-mail:          | approver@fleeto | rg.com                   |   |                 |  |  |  |
| Vendor:          |                 | Vendor Name:             |   |                 |  |  |  |
| Override Locale: |                 | •                        |   |                 |  |  |  |

## Section 8. Reservations

The *Motor Pool Reservation* frame or the *Motor Pool Manager* frame can be used to create motor pool reservations for approval.

| SAVE UNDO REFRESH DELETE FIND          | ATTACH MORE ~             |
|----------------------------------------|---------------------------|
| Motor Pool Reservation                 |                           |
| - Motor Pool Information               |                           |
| MP Ticket No:                          |                           |
| 1103 New Ticket Reserved               |                           |
|                                        |                           |
| Pickup Information                     | Return Information        |
| Location:                              | Location:                 |
| work order location 001 v              | work order location 001 v |
| Date/Time:                             | Date/Time:                |
| 06/01/2016 20:03:47                    | 06/02/2016 15:00:00       |
|                                        |                           |
| - Confirmation Information -           |                           |
| Confirmation Code:                     |                           |
| 296040                                 |                           |
|                                        |                           |
| Equipment Detail                       |                           |
| Rental Class:                          |                           |
| 1/2 ton pickup                         |                           |
|                                        |                           |
|                                        |                           |
| Requester Detail                       |                           |
| Reserved For:<br>CNEMP001 employee 001 |                           |
| Department:                            |                           |
| department 001 👻                       |                           |
| Phone No: Ref No:                      |                           |
|                                        |                           |
| Destination:                           |                           |
|                                        |                           |
| Requested By: on:                      |                           |
| 06/29/2016 20:04:22                    |                           |
| Pooson:                                |                           |

#### **Create a New Motor Pool Reservation**

- From the *Motor Pool Reservation* frame, select the New Ticket button to create a new reservation. The Status will automatically be Build and the current sign on location as the Pickup Information Location and Return Information Location. The current date and time will display in the Pickup Information Date/Time field.
- 2. If the pickup location is not correct, select the correct pickup location from the **Location** dropdown.
- 3. Select the **Calendar** icon in the **Date/Time** field to select the date and time of the rental pickup. If you enter a date greater than the advanced reservation notice set for the current motor pool location, you will receive a warning message that it cannot be greater than that value. Select the **OK** button to enter a new pickup date.
- 4. If the return location is not correct, select the correct return location from the Location dropdown.
- 5. Select the **Calendar** icon in the **Date/Time** field to select the date and time of the rental return. If the return date is greater than the reservation duration for the pickup location, you will receive an error message. Select the **OK** button to continue and enter a new return date.
- 6. In the *Equipment Detail* section, select a **Rental Class** from the dropdown.

- 7. Enter a valid M5 employee in the **Reserved For** field, or select from the **Employee Operator (Active)** List. The renter's **Department** automatically displays.
- 8. If you need to change the **Department** number of the renter, select from the **Department** dropdown.
- 9. Enter the **Phone No** of the renter.
- 10. If there is another number that you need to refer to, enter it in the **Ref No** field.
- 11. Enter the location of where the renter is going in the **Destination** field.
- 12. Enter the person making the reservation in the **Requested By** field. The on date and time automatically displays.
- 13. Enter the **Reason** for the rental.
- 14. Enter a direct **Account No** or select from the **Direct Account List** if an account number is required. Use this field if there is a certain account number that you want to make sure this rental gets billed to.
- 15. Enter **Notes** if notes are needed.
- 16. Select the **SAVE** icon when complete. There is now a ticket number and the **Status** has changed to **Reserved**.

Important: If using the approval process, make sure that you have an approver set up for the department entered on the reservation and the application user has an MP Approver privilege or you will receive an error message.

#### **View or Edit Existing Reservations**

To view or edit existing reservations, enter the ticket number in the **MP Ticket No** field or select from the *Motor Pool Tickets in Reserved Status* list of values.

#### Copy an Existing Ticket

You can copy an existing ticket by following the same steps to view or edit an existing ticket and then select the *Copy Ticket* option from the **MORE** dropdown menu at the top of the frame.

#### **Delete an Existing Motor Pool Reservation**

- 1. To cancel or delete a reservation, enter or select the ticket number in the **MP Ticket No** field
- 2. Select the **DELETE** button at the top of the frame. The *Action Required* window opens.
- 3. Select the **Delete** button to set the status of the ticket to CANCELLED.

### **Motor Pool Approval**

| Reserved<br>P/U Loca<br>FM | tion:                                                                      |                                                                 | Req                                                                                                    | uest Dept:                                           |                                               |                                                                                      |   |
|----------------------------|----------------------------------------------------------------------------|-----------------------------------------------------------------|----------------------------------------------------------------------------------------------------|------------------------------------------------------|-----------------------------------------------|--------------------------------------------------------------------------------------|---|
| Reserved<br>P/U Loca<br>FM | tion:                                                                      |                                                                 | Req                                                                                                    | uest Dept:                                           |                                               |                                                                                      |   |
| P/U Loca<br>FM             | tion:                                                                      |                                                                 |                                                                                                    |                                                      |                                               |                                                                                      | _ |
| FM                         | EM P                                                                       |                                                                 | D                                                                                                    | tel oleres                                           |                                               |                                                                                      |   |
|                            |                                                                            | arking Location                                                 | Ren                                                                                                    | ital Class:                                          |                                               |                                                                                      |   |
| MP Ticke                   | t No:                                                                      |                                                                 |                                                                                                    |                                                      |                                               |                                                                                      |   |
|                            |                                                                            |                                                                 |                                                                                                    |                                                      |                                               |                                                                                      |   |
|                            |                                                                            |                                                                 |                                                                                                    |                                                      | Cloar                                         | Botriow                                                                              |   |
|                            |                                                                            |                                                                 |                                                                                                    |                                                      | Gical                                         | Reulev                                                                               | - |
|                            |                                                                            |                                                                 |                                                                                                    |                                                      |                                               |                                                                                      |   |
|                            |                                                                            |                                                                 |                                                                                                    |                                                      |                                               |                                                                                      |   |
|                            |                                                                            |                                                                 | A                                                                                                    |                                                      |                                               |                                                                                      |   |
| Motor Poo                  | I Unapproved Re                                                            | servations (Loaded                                              | 6 records)                                                                                                    |                                                      |                                               |                                                                                      |   |
| Motor Poo                  | l Unapproved Re<br>Rental                                                  | Request                                                         | 6 records)<br>Resv For                                                                                                    | MP                                                   | P/U                                           | Approval                                                                             |   |
| Motor Poo                  | l Unapproved Re<br>Rental<br>Class<br>1                                    | Request<br>Dept<br>0010                                         | 6 records)<br>Resv For<br>Employee<br>TestEmployee                                                                                   | MP<br>Ticket<br>1164                                 | P/U<br>Location<br>FM                         | Approval<br>Type<br>Manager (Sub)                                                    |   |
| Approve                    | I Unapproved Re<br>Rental<br>Class<br>1<br>AK                              | Request<br>Dept<br>0010<br>0010                                 | 6 records)<br>Resv For<br>Employee<br>TestEmployee<br>TestEmployee                                                                   | MP<br>Ticket<br>1164<br>1165                         | P/U<br>Location<br>FM<br>FM                   | Approval<br>Type<br>Manager (Sub)<br>Manager (Sub)                                   |   |
| Approve                    | I Unapproved Re<br>Rental<br>Class<br>1<br>AK<br>MCMPRC                    | Request<br>Dept<br>0010<br>0010<br>0010<br>0010                 | 6 records)<br>Resv For<br>Employee<br>TestEmployee<br>TestEmployee<br>TestEmployee                                                   | MP<br>Ticket<br>1164<br>1165<br>1201                 | P/U<br>Location<br>FM<br>FM<br>FM             | Approval<br>Type<br>Manager (Sub)<br>Manager (Sub)<br>Manager (Sub)                  |   |
| Approve                    | I Unapproved Re<br>Rental<br>Class<br>1<br>AK<br>MCMPRC<br>MCMPRC          | Request<br>Dept<br>0010<br>0010<br>0010<br>0010<br>0010         | 6 records)<br>Resv For<br>Employee<br>TestEmployee<br>TestEmployee<br>TestEmployee<br>TestEmployee                                   | MP<br>Ticket<br>1164<br>1165<br>1201<br>1202         | P/U<br>Location<br>FM<br>FM<br>FM<br>FM       | Approval<br>Type<br>Manager (Sub)<br>Manager (Sub)<br>Manager (Sub)<br>Manager (Sub) |   |
| Approve                    | I Unapproved Re<br>Rental<br>Class<br>1<br>AK<br>MCMPRC<br>MCMPRC<br>TEST3 | Request<br>Dept<br>0010<br>0010<br>0010<br>0010<br>0010<br>0010 | 6 records) Resv For Employee TestEmployee TestEmployee TestEmployee TestEmployee TestEmployee TestEmployee TestEmployee TestEmployee | MP<br>Ticket<br>1164<br>1165<br>1201<br>1202<br>1106 | P/U<br>Location<br>FM<br>FM<br>FM<br>FM<br>FM | Approval<br>Type<br>Manager (Sub)<br>Manager (Sub)<br>Manager (Sub)<br>Manager (Sub) |   |

When System Flag 5143 is set to **Yes**, the approved motor pool reservation functionality is used. Motor Pool Reservations can be created on the **Motor Pool Reservation** frame or on the *Motor Pool Manager* frame.

A *Motor Pool Reservation Approver* can be an employee's supervisor, a department motor pool approver, or an employee who is authorized to approve all motor pool reservations.

# Section 9. Motor Pool Manager

The *Motor Pool Manager* frame is used to make a motor pool reservation whether *Motor Pool Approval* functionality is implemented or not, record motor pool unit pickup information, record motor pool unit return information, change the motor pool billing on a particular ticket, print the Motor Pool Ticket, and print the Motor Pool Invoice.

The *Motor Pool Manager* frame has three tabs: **Reservation**, **Pickup/Return**, and **Adjustment History**. The Motor Pool Ticket Report and Invoice Report are printed by using the **MORE** button or report programs.

| SAVE UNDO REFRESH DELETE                       | FIND ATTACH MORE V RELATED V              |  |
|------------------------------------------------|-------------------------------------------|--|
| Motor Pool Manager                             |                                           |  |
| Mater Beel Information                         |                                           |  |
| MP Ticket No: 1103 New Ticket Status: Reserved | red .                                     |  |
|                                                |                                           |  |
| Reservation Pickup/Return Adjustment History   |                                           |  |
| C Pickup Information                           | - Return Information                      |  |
| Location: CNLOC1 work order location 001       | Location: CNLOC1 work order location 001  |  |
| Date/Time: 06/01/2016 20:03:47                 | Date/Time: 06/02/2016 15:00:00            |  |
|                                                |                                           |  |
| Confirmation Information                       |                                           |  |
| Confirmation Code: 296040                      |                                           |  |
| C Equipment Detail                             | C Requester Detail                        |  |
| Rental Class: 1/2 TN 1/2 ton pickup            | Reserved For: CNEMP001 employee 001       |  |
| Unit: CNCAP520 2013 RAM VAN                    | Department: CNDEPT001 department 001      |  |
| Serial No: SNC4R520                            | Phone No: ( 8)989-8989 Ref No: 98989      |  |
| Tag                                            | Destination:                              |  |
| Color:                                         | Requested By: on: 06/29/2016 20:04:22     |  |
| Where:                                         | Account No                                |  |
|                                                | Driver License No: Driver License Expiry: |  |
|                                                |                                           |  |
| Approval Detail                                |                                           |  |
| Approval Date/ I ime: Ticket Approver:         |                                           |  |
|                                                |                                           |  |
| notes                                          |                                           |  |
|                                                |                                           |  |
|                                                |                                           |  |

**Note**: Creating, viewing and editing existing reservations, copying a reservation, and deleting or cancelling reservations follows the same process as outlined on the *Motor Pool Reservations* frame.

# Section 10. Motor Pool Reservation Assignment

| SAVE                                                                       | UNDO R                            | EFRESH DELETE       | FIND       | RELATED | ~      |           |   |
|----------------------------------------------------------------------------|-----------------------------------|---------------------|------------|---------|--------|-----------|---|
| otor                                                                       | r Pool Reser                      | rvation Ass         | ianmer     | nt      |        |           |   |
|                                                                            |                                   |                     | - <u>J</u> |         |        |           |   |
| Location —                                                                 | cation:                           |                     |            |         |        |           |   |
| FM                                                                         | FM Parking Location               |                     |            |         |        |           |   |
|                                                                            |                                   |                     | J          |         |        |           |   |
| Onen Reser                                                                 | rvations (Loaded 53 records)      |                     |            |         |        |           |   |
| openneoer                                                                  | Pickup                            | Return              | Return     | Rental  |        | Entered 1 |   |
| Ticket                                                                     | Date                              | Date                | Location   | Class   | Unit   |           |   |
| 1037                                                                       | 03/29/2016 13:28:06               | 04/05/2016 00:00:00 | FM         | 3198    | ADR309 |           |   |
| 1039                                                                       | 03/29/2016 13:37:22               | 04/05/2016 00:00:00 | FM         | ADR     |        |           |   |
| 1040                                                                       | 03/29/2010 13:37:32               | 04/05/2016 00:00:00 | E M        | AUR     |        |           |   |
| 1045                                                                       | 03/30/2010 07:29:30               | 04/06/2016 00:00:00 | EM         | TESTS   |        |           |   |
| 1046                                                                       | 02/20/2016 07:20:12               | 04/06/2016 00:00:00 | EM         | SEDAN   |        |           | _ |
| Reserved F<br>Departmer<br>Phone No<br>Destination<br>Requested<br>Reason: | For:<br>nt:<br>n:<br>d By: on:    | 0                   |            |         |        |           |   |
| Account N<br>Approval De<br>Approval C                                     | etail<br>Date/Time: Ticket Approv | er:                 |            |         |        |           |   |

#### **Assign A Unit**

This frame lists all open reservations by **Pickup Location** that are in a *Reserved* status.

The Open Reservations i-frame displays the **Ticket** number, **Pickup Date**, **Return Date**, **Return Location**, **Rental Class**, and **Unit**. The frame was designed to allow the user to quickly assign motor pool units to reservations.

The **Unit** number column will show if the motor pool ticket has been assigned a unit number. A unit number can be added or changed, as applicable.

To assign a new unit or add a unit, you can select a unit from the Motor Pool Available Units for list of values. The list of values display the standard available units by location list.

Select the unit to be assigned to the reservation.

Important: Motor Pool Messages

**Alert**: When a unit is assigned to a motor pool reservation on the *Motor Pool Reservation Assignment* frame>**Reservation** tab or on the *Motor Pool Manager* frame>**Pickup/Return** tab, if there is a work request or an open work order, a popup message displays. This is only a notification. The unit can still be assigned to the motor pool reservation. **Alert**: If you select **View**, the *Motor Pool Units with Work Orders/Requests* appears. It shows the unit's open work orders and work requests that are not assigned to work order. If you select the blue hyperlinks it will navigate to the *Work Order Main* or the *Work Request Main* frame.

#### **Display the Reservation Information**

On the *Motor Pool Reservation Assignment* frame, is **Requester Detail**. Double-click on the **Unit** number, the reservation details display in the *Requester Detail* section.

# Section 11. Vehicle Pickup and Return

When the renter is ready to pick up a unit, pickup dates and meter readings are entered on the **Pickup/Return** tab of the *Motor Pool Manager* frame. You can also *check out* a unit if an advanced reservation was not made. The only difference in the procedure is the amount of information that you need to enter.

If the unit being picked up is an electric vehicle, the electric vehicle's state of charge is evaluated for dispatch. State of Charge Percent, Last State of Charge Date, and Last State of Charge Source is configured or imported by using telematics devices on the *Unit Main* > Meter/Accounting tab.

If the electric vehicle's State of Charge Percent is below System Flag 5509 - Electric vehicle state of charge % warning upon dispatch threshold, a warning message is displayed to the user, but the electric vehicle can still be dispatched.

If KeyValet is being used and the electric vehicle's State of Charge Percent is below System Flag 5510 - Electric vehicle state of charge % do not dispatch at KeyValet threshold, the electric vehicle's keys will not be released at the KeyValet box.

A temporary unit can be picked up and returned. This would be for rental equipment that is not owned by the fleet. In this case, the unit number would not be a validated field. For further information, see *Temporary Unit Pickup*.

| Home<br>SAVE                                              | Favorites 😐 🗸                                                              | History ~<br>REFRESH  | Reports <sup>0</sup><br>DELETE               | Dashboard                                                  | АТТАСН          | REL   | ATED 🗸                                                                                    |                                                                   |               |
|-----------------------------------------------------------|----------------------------------------------------------------------------|-----------------------|----------------------------------------------|------------------------------------------------------------|-----------------|-------|-------------------------------------------------------------------------------------------|-------------------------------------------------------------------|---------------|
| Unit Mai                                                  | n (Found                                                                   | dation/               | Defau                                        | lt)                                                        |                 |       |                                                                                           |                                                                   |               |
| Unit Informat                                             | ion                                                                        | Add New.              | 2018 FORD FOCI                               | JS ELECTRIC                                                |                 |       |                                                                                           | Status:                                                           |               |
| Alternate Unit No                                         | 2                                                                          |                       |                                              |                                                            |                 |       |                                                                                           | Active Unit<br>Current Availability Status:                       |               |
| Asset/Codes                                               | Dept/Locations                                                             | Class Met             | ter/Accounting                               | License/Notes                                              | GPS Locati      | ion   |                                                                                           |                                                                   |               |
| Primary M                                                 | eter Informatio                                                            | n                     |                                              |                                                            |                 | Secon | ndary Meter Inform                                                                        | ation                                                             |               |
| Type:<br>MILE                                             | Reading:<br>701010                                                         | Date:<br>10/27/202    | 20                                           | LTD Usage:<br>701010                                       |                 | Type: | Reading:<br>0                                                                             | Date:<br>03/02/2012                                               | LTD Usag<br>0 |
| Acquisition<br>Primary Meter<br>0<br>Secondary Meter<br>0 | Meter Informa     Acquisition     03/01/201     Arrival Date     03/01/201 | ation<br>Date:<br>2 * | In-Servi<br>Primary N<br>12<br>Secondar<br>0 | ce Meter Info<br>Meter: In-Service<br>03/02/2<br>'y Meter: | e Date:<br>1012 | ] 🗆   | Electric Charge In<br>State of Charge Perce<br>68<br>Last State of Charge I<br>03/18/2022 | n <b>formation</b><br>nt:<br>)ate: Last State of Charge Sour<br>M | rce:          |

### View Motor Pool Manager Reservations for Pickup

| save<br>Motor Poo      | undo refresh delete                                                                 | FIND MORE          | ✓ RELATED ✓ |
|------------------------|-------------------------------------------------------------------------------------|--------------------|-------------|
| Motor Pool Information |                                                                                     | 7                  |             |
| MP Ticket No: 1103     | Action Required                                                                     |                    |             |
| E Reservation F        | This field supports multiple "List of Values".<br>Please select the desired format. |                    |             |
| Pickup Information     |                                                                                     | Return Information |             |
| Location:              | 1 - Reservations Only                                                               | Location:          |             |
| Date/Time:             | 2 - Pick Up Status Only                                                             | Date/Time:         | 0           |
| - Confirmation Infor   | 4 - Motor Pool Rejects                                                              |                    |             |
| Confirmation Co        |                                                                                     |                    |             |
|                        | Cancel                                                                              |                    |             |
| - Equipment Detail -   |                                                                                     | Requester Detail   |             |
| Rental Class:          |                                                                                     | Reserved For:      |             |
| Unit:                  |                                                                                     | Department:        |             |
| Sorial No:             |                                                                                     | Phone No:          | Ref No:     |

From *Motor Pool Manager*, to view reservations waiting to be picked up, double-click in the **MP Ticket No** field, within the List of Values select *1 – Reservations Only*. From the *Motor Pool Tickets in Reserved Status* list of values, select a ticket.

**Note**: If the Unit has not been assigned do that now. Remember as discussed in the previous section, if there is a work request or an open work order, a popup message will appear as a notification. The unit can still be assigned to the motor pool reservation.

**Note**: Within the Approval Detail section if the reservation needed approval, the approval details display. Proceed to select the Pickup/Return tab.

### Pickup

| SAVE UN<br>Motor Pool | Do REFRESH<br>Manager | DELETE       | FIND     | ATTACH         | мо                 | RE 🗸 🛛 F   | ELATED V |
|-----------------------|-----------------------|--------------|----------|----------------|--------------------|------------|----------|
| MP Ticket No: 1120    | New Ticket            | Status: Rese | rved     |                |                    |            |          |
| Reservation Pickup    | Adjustment Histo      | iry          |          |                |                    |            |          |
| Unit No: LENWMP       | 2015 MDX 4X4 SUV      | /            |          |                |                    |            |          |
|                       | Date / Time:          | Location:    | Meter 1: | Meter 2:       | Meter<br>Override: | Where Now? |          |
| Pick up               | C                     | LENWMP       | 0        | 0              |                    |            |          |
| Return                | C                     |              | 0        | 0              |                    |            |          |
| License / Permit      |                       |              |          | Return Informa | ation              |            |          |
| Number:               |                       |              |          | Moving Viola   | ations:            |            |          |
| State:                | <b>•</b>              |              |          | Da             | mage:              |            |          |
| City License No:      |                       |              |          | Return         | ed By:             |            |          |
| Notes                 |                       |              |          |                |                    |            |          |

- 1. Select the **Pick up** button. Select the **Calendar** icon to enter the pickup **Date / Time**.
- 2. If the date and time is greater than 24 hours from the entry time, the system prompts, "The pickup date is more than one day ahead".
- 3. Verify the pickup **Location**. Select a valid motor pool location by using the *List of Motor Pool Locations* list of values.
- 4. Update **Meter 1** and **Meter 2**, as applicable. The basic M5 meter checks will be performed. If the system detects an error, a warning message appears.
- 5. To accept the mileage, select the **Meter Override** checkbox. If the system detects a meter rollover, a warning message displays.
- 6. To accept the meter, select the **Meter Override** checkbox or correct the odometer readings.
- 7. The Where Now? field indicates if there is a reservation number or comment.
- 8. Enter the renter's driver license or permit Number in the License/Permit section.
- 9. Enter the renter's driver license state in the State field.
- 10. Enter the renter's city license number in the City License No field.
- 11. Enter any additional notes in the **Notes** box.
- 12. Select the **SAVE** icon when complete.
- 13. The system changes the **Status** field to *Picked Up*. The system displays a new ticket number in the **MP Ticket No** field if there was no reservation. All the fields on the frame are now display only.
- 14. To print a pickup ticket, select *Motor Pool Ticket* from the **MORE** button.

#### Return

When you return (check in) a unit, you enter the usage and motor pool rate information needed to correctly calculate the rental charges. After the unit is checked in and the ticket **Status** is changed to *Complete* the unit is returned to the motor pool as an available unit.

You can change the motor pool **Rate** method, **Free Usage** amount and rental period of time when completing the motor pool ticket.

From *Motor Pool Manager*, to view reservations waiting to be picked up, double-click in the **MP Ticket No** field, within the List of Values select 2 – *Pick Up Status Only*. From the *Motor Pool Tickets in Pick Up Status* list of values, select a ticket.

| SAVE                                                                             | UNDO REFRESH DELETE                                                                                                    | E FIND MORE ~ RELATED ~                 |
|----------------------------------------------------------------------------------|----------------------------------------------------------------------------------------------------|-----------------------------------------|
| Motor Poo                                                                        | ol Manager                                                                                                    |                                         |
| MP Ticket No: 1103                                                               | Action Dequired                                                                                                    | <b></b>                                 |
| Reservation F                                                                    | This field supports multiple "List of Values"<br>Please select the desired format.                                                             |                                         |
| Pickup Information<br>Location: Date/Time: Confirmation Infor<br>Confirmation Co | 1 - <u>Reservations Only</u><br>2 - <u>Pick Up Status Only</u><br>3 - <u>All Motor Pool Tickets</u><br>4 - <u>Motor Pool Rejects</u><br>Cancel | Return Information Location: Date/Time: |
| Equipment Detail                                                                 |                                                                                                    | Requester Detail Reserved For:          |
| Unit:                                                                            |                                                                                                    | Department: Ref No:                     |

After selecting the ticket number, select the Pickup/Return tab.

| SAVE UNDO REFRE                  | SH DELETE          | FIND     | ATTACH                              | More ~             | RE        | lated ~ |
|----------------------------------|--------------------|----------|-------------------------------------|--------------------|-----------|---------|
|                                  |                    |          |                                     |                    |           |         |
| MP Ticket No: 1378 New Ti        | cket Status: Picke | ed Up    |                                     |                    |           |         |
| Reservation Pickup/Return Adjust | ment History       |          |                                     |                    |           |         |
| Unit No: CN-AAA TEMP UNIT        | AAA                |          |                                     |                    |           | ]       |
| Date / Time                      | Location:          | Meter 1: | Meter 2:                            | Meter<br>Override: | here Now? |         |
| Pick up 09/29/2017 13:44:        | 58 (CNLOC1         | 0        | 0                                   |                    |           |         |
| L <mark>L</mark>                 |                    | -        |                                     |                    |           |         |
| License / Permit                 |                    |          | <ul> <li>Return Informat</li> </ul> | lion               |           |         |
| Number:                          |                    |          | Moving Violat                       | tions: 📃           |           |         |
| State:                           |                    |          | Dan                                 | nage: 🔲            |           |         |
| Expiration Date:                 |                    |          | Returne                             | ed By:             |           |         |
| City License No:                 |                    |          |                                     |                    |           | )       |
| Netes                            |                    |          |                                     |                    |           |         |
| _ Notes                          |                    |          |                                     |                    |           |         |

- 1. Select the **Return** button.
- 2. The current date and time defaults into the **Date/Time** field. You can select the **Calendar** icon to manually enter a date and time.
- 3. The system calculates the total amount of time the unit was rented on this ticket. The correct time figure is entered within the *Motor Pool Charges* section in the Hours, Days, Weeks or Months field, based on the defaulted motor pool rate method in the Billing Method field. The number of hours in a half day is determined by the value of the Maximum number of hours in a half day system flag.
- 4. The system populates the current signed on to motor pool **Location**, however, this can be overwritten.
- 5. Enter the current primary or secondary meter reading in the **Meter 1** and **Meter 2** fields. If the system detects an error, a warning message appears.
- 6. To accept the mileage, select the **Meter Override** checkbox. If the system detects a meter rollover, a warning message displays.
- 7. To accept the meter, select the **Meter Override** checkbox or correct the odometer readings.
- 8. Enter where the unit is currently parked in the Where Now? field.
- 9. In the *Return Information* section, indicate if there were **Moving Violations** or **Damage**, and who returned the vehicle.
- 10. Enter additional **Notes**, as applicable.
- 11. Review the billing information and make changes as required. After you have saved the information, you cannot go back and make additional changes.
- 12. Select the **SAVE** icon.

- 13. The **Status** of the ticket changes to **Completed** and the fields will become display only.
- 14. Select **Invoice Report** from the **MORE** button to print the motor pool report.

# Section 12. Adjusting Motor Pool Billing Charges

Completed Motor Pool Ticket billing charges can be changed if the Motor Pool ticket has not been billed. The person making the change must have the **MP Adjustment** privilege authorized on their role. You can change the number of days, the free usage, or the daily rate.

You can view these adjustments on the Adjustment History tab.

| tor Pool              | Manager             | DELETE        | FIND      | MORE ~ RELATEI |   |
|-----------------------|---------------------|---------------|-----------|----------------|---|
| licket No: 1019       | New Ticke           | status: Compl | eted      |                |   |
| Decemption Dickum     | (Deturn Adjustme    | at History    |           |                |   |
| eservation - ruxup    | Aujustitie          | it history    |           |                |   |
| otor Pool Adjustments | (Loaded 10 records) |               |           |                |   |
| ate Changed           | Field Changed       | Old Value     | New Value | Changed By     |   |
| 3/24/2016 15:21:05    | Free Use Days       | 0             | 100       |                |   |
| 3/24/2016 15:21:05    | Quantity Days       | 0.00          | 0         |                |   |
| 3/24/2016 15:21:05    | Usage Rate          | \$0.00        | \$0.40    |                |   |
| 3/24/2016 15:21:16    | Free Use Days       | 100           | 0         |                |   |
| 3/24/2016 15:22:39    | Free Use Days       | 0             | 100       |                |   |
| 3/24/2016 15:22:39    | Rate Days           | \$0.00        | \$50.00   |                |   |
| 3/24/2016 15:24:17    | Quantity Days       | 0             | 0         |                |   |
| 3/24/2016 15:26:18    | Quantity Days       | 0.00          | 0         |                |   |
|                       | Free Use Days       | 100           | 100       |                | * |
| 3/24/2016 15:37:52    |                     |               |           |                |   |

# Section 13. Combo Billing Explanation

| Billing Method:       DAILY       Elapsed Time:       Hour(s)         Bill Weekends:       HOURLY       (Applicable to Hourly or Daily Billing Methods only)         Motor Pool Che       DAILY       Odjust Qty       Total       Free Usage       Rate       Billed Amount         Hours:       0.00       0       0       \$0.00       \$0.00       \$0.00         Days:       0.00       0       \$0.00       \$0.00       \$0.00       \$0.00         Weeks:       0.00       0       \$0.00       \$0.00       \$0.00       \$0.00         Months:       0.00       0       \$0.00       \$0.00       \$0.00       \$0.00         Billed Usage:       0       0       \$0.00       \$0.00       \$0.00       \$0.00         Miscellaneous:       Total:       :       :       \$0.00       \$0.00       \$0.00                                                                                                    | Billing Code: M                         | P CODE                    | MP | CODE      |     |           |                   |          |         |        |               |
|----------------------------------------------------------------------------------------------------|-----------------------------------------|---------------------------|----|-----------|-----|-----------|-------------------|----------|---------|--------|---------------|
| Bill Weekends::       DURLY<br>DAILY<br>WEEKLY<br>MONTHLY<br>COMBO       Applicable to Hourly or Daily Billing Methods only)         Motor Pool Cha<br>WONTHLY<br>COMBO       District of the component of the component of the comp | Billing Method: D                       | AILY 🔻                    |    | 1         |     | Elapsed   | Time:             |          | Hour(s) |        |               |
| Motor Pool Cha         WEEKLY<br>MONTHLY<br>COMBO         djust Qty         Total         Free Usage         Rate         Billed Amount           Hours:         0.00         0         0         \$0.00         \$0.00         \$0.00         \$0.00         \$0.00         \$0.00         \$0.00         \$0.00         \$0.00         \$0.00         \$0.00         \$0.00         \$0.00         \$0.00         \$0.00         \$0.00         \$0.00         \$0.00         \$0.00         \$0.00         \$0.00         \$0.00         \$0.00         \$0.00         \$0.00         \$0.00         \$0.00         \$0.00         \$0.00         \$0.00         \$0.00         \$0.00         \$0.00         \$0.00         \$0.00         \$0.00         \$0.00         \$0.00         \$0.00         \$0.00         \$0.00         \$0.00         \$0.00         \$0.00         \$0.00         \$0.00         \$0.00         \$0.00         \$0.00         \$0.00         \$0.00         \$0.00         \$0.00         \$0.00         \$0.00         \$0.00         \$0.00         \$0.00         \$0.00         \$0.00         \$0.00         \$0.00         \$0.00         \$0.00         \$0.00         \$0.00         \$0.00         \$0.00         \$0.00         \$0.00         \$0.00         \$0.00         \$0.00         \$0.00         \$0.00                                                                                                    | Bill Weekends: 🔲 H<br>D                 |                           |    | (Applica  | ble | to Hourly | / or Daily Billin | g Method | s only) |        |               |
| Hours:       0.00       0       \$0.00       \$0.00         Days:       0.00       0       \$0.00       \$0.00       \$0.00       \$0.00       \$0.00       \$0.00       \$0.00       \$0.00       \$0.00       \$0.00       \$0.00       \$0.00       \$0.00       \$0.00       \$0.00       \$0.00       \$0.00       \$0.00       \$0.00       \$0.00       \$0.00       \$0.00       \$0.00       \$0.00       \$0.00       \$0.00       \$0.00       \$0.00       \$0.00       \$0.00       \$0.00       \$0.00       \$0.00       \$0.00       \$0.00       \$0.00       \$0.00       \$0.00       \$0.00       \$0.00       \$0.00       \$0.00       \$0.00       \$0.00       \$0.00       \$0.00       \$0.00       \$0.00       \$0.00       \$0.00       \$0.00       \$0.00       \$0.00       \$0.00       \$0.00       \$0.00       \$0.00       \$0.00       \$0.00       \$0.00       \$0.00       \$0.00       \$0.00       \$0.00       \$0.00       \$0.00       \$0.00       \$0.00       \$0.00       \$0.00       \$0.00       \$0.00       \$0.00       \$0.00       \$0.00       \$0.00       \$0.00       \$0.00       \$0.00       \$0.00       \$0.00       \$0.00       \$0.00       \$0.00       \$0.00       \$0.00       \$0.00       \$0.00                                                                                                    | – Motor Pool Cha <sub>W</sub><br>M<br>C | /EEKLY<br>IONTHLY<br>OMBO |    | djust Qty |     | Total     | Free Usage        |          | Rate    |        | Billed Amount |
| Days:         0.00         0         \$0.00         \$0.00         \$0.00         \$0.00         \$0.00         \$0.00         \$0.00         \$0.00         \$0.00         \$0.00         \$0.00         \$0.00         \$0.00         \$0.00         \$0.00         \$0.00         \$0.00         \$0.00         \$0.00         \$0.00         \$0.00         \$0.00         \$0.00         \$0.00         \$0.00         \$0.00         \$0.00         \$0.00         \$0.00         \$0.00         \$0.00         \$0.00         \$0.00         \$0.00         \$0.00         \$0.00         \$0.00         \$0.00         \$0.00         \$0.00         \$0.00         \$0.00         \$0.00         \$0.00         \$0.00         \$0.00         \$0.00         \$0.00         \$0.00         \$0.00         \$0.00         \$0.00         \$0.00         \$0.00         \$0.00         \$0.00         \$0.00         \$0.00         \$0.00         \$0.00         \$0.00         \$0.00         \$0.00         \$0.00         \$0.00         \$0.00         \$0.00         \$0.00         \$0.00         \$0.00         \$0.00         \$0.00         \$0.00         \$0.00         \$0.00         \$0.00         \$0.00         \$0.00         \$0.00         \$0.00         \$0.00         \$0.00         \$0.00         \$0.00         \$0.00         \$0.0                                                                                                    | Hours:                                  |                           | 0. | 00        | 0   |           | 0                 | \$0.00   |         |        |               |
| Weeks:         0.00         0         \$0.00         0         \$0.00         0         \$0.00         0         \$0.00         0         \$0.00         \$0.00         \$0.00         \$0.00         \$0.00         \$0.00         \$0.00         \$0.00         \$0.00         \$0.00         \$0.00         \$0.00         \$0.00         \$0.00         \$0.00         \$0.00         \$0.00         \$0.00         \$0.00         \$0.00         \$0.00         \$0.00         \$0.00         \$0.00         \$0.00         \$0.00         \$0.00         \$0.00         \$0.00         \$0.00         \$0.00         \$0.00         \$0.00         \$0.00         \$0.00         \$0.00         \$0.00         \$0.00         \$0.00         \$0.00         \$0.00         \$0.00         \$0.00         \$0.00         \$0.00         \$0.00         \$0.00         \$0.00         \$0.00         \$0.00         \$0.00         \$0.00         \$0.00         \$0.00         \$0.00         \$0.00         \$0.00         \$0.00         \$0.00         \$0.00         \$0.00         \$0.00         \$0.00         \$0.00         \$0.00         \$0.00         \$0.00         \$0.00         \$0.00         \$0.00         \$0.00         \$0.00         \$0.00         \$0.00         \$0.00         \$0.00         \$0.00         \$0.00                                                                                                    | Days:                                   |                           | 0. | 00        | 0   |           | 0                 | \$0.00   |         | \$0.00 | 0             |
| Months:         0.00         0         \$0.00           Billed Usage:         0         \$0.00         \$0.00           Fuel:         0.0         \$0.00         \$0.00           Miscellaneous:         \$0.00         \$0.00         \$0.00           Total:         \$0.00         \$0.00         \$0.00                                                                                                    | Weeks:                                  |                           | 0. | 00        | 0   |           | 0                 | \$0.00   |         |        |               |
| Billed Usage: 0     \$0.00       Fuel: 0.0     \$0.00       Miscellaneous:     \$0.00       Total:     \$0.00                                                                                                    | Months:                                 |                           | 0. | 00        | 0   |           | 0                 | \$0.00   |         |        |               |
| Fuel:     0.0     \$0.00       Miscellaneous:     \$0.00       Total:     \$0.00                                                                                                    | Billed Usage:                           | 0                         |    |           |     |           |                   | \$0.00   |         | \$0.00 | )             |
| Miscellaneous:         \$0.00           Total:         \$0.00                                                                                                    | Fuel:                                   | 0.0                       |    |           |     |           |                   | \$0.00   |         | \$0.00 | )             |
| Total: \$0.00                                                                                                    | Miscellaneous:                          |                           |    |           |     |           |                   |          |         | \$0.00 | )             |
|                                                                                                    | Total:                                  |                           |    |           |     |           |                   |          |         | \$0.00 | )             |

The way **COMBO** billing option on *Motor Pool Manager* works is when you return the vehicle, you can break down the charges by *Hours*, *Days*, *Weeks*, or *Months*.

For example, let's say you rented a vehicle from 11/15/xxxx to 12/15/xxxx. The total elapsed time would be 720 hours. When you exclude weekends from the total you end up with approximately 493 hours.

From there, rather than billing all 493 hours at the hourly rate, you can break it down so that if you have a discounted rate for days, weeks, and months it will bill each unit of time at the appropriate rate.

In this example you have 493 hours, but want to apply a weekly rate of \$500. You enter \$500 into the **Rate** field for weeks and that gives you two weeks of time to bill at \$500. Now that leaves 157.25 hours. You can then apply a daily rate of \$100. That will bill six days of the rental period at \$100/day.

After the weekly and daily rates have been applied, you have 13.25 remaining hours to bill at the hourly rate.

# Section 14. Temporary Unit Pickup

This is a method for renting equipment that is not part of or owned by the fleet. In earlier versions of M5, the *Motor Pool* module would require the unit to be a valid unit number that exists in M5. In the case of renting equipment outside of the fleet (for example, renting a crane for a construction project or a rental car) and to accommodate the temporary use and charge of that unit to the appropriate entities, the system now allows the unit to be non-validated. This unit is called "temporary".

System Flag 2070 - Allow motor pool tickets on units not in the fleet? exists to allow the use of temporary units within the *Motor Pool* module in M5. If this system flag is set to "Y", then the user can create free-form unit numbers that are not real M5 units during the motor pool pickup process. These units are temporary units and are not retained after the motor pool ticket is closed.

No reservations can be made on a "temporary" unit. They must be ticketed immediately which puts the ticket into *Picked Up* **Status**. Required fields are **Unit Description**, **Serial Number**, **Type of Billing Method**, and **Rate**.

# Section 15. Motor Pool Billing Interface

The new **M5-MPBILLING** Interface will close all motor pool tickets that are in a *Picked Up* status for the previous fiscal period based on your fiscal calendar and reopen them as new tickets. This is useful for those fleets that want to bill clients on a monthly basis even if the motor pool unit is still being rented on a short-term basis and has not been returned.

In order to use this interface, make sure the M5-MPBILLING Interface is not disabled by going to the *Interface and Screen Names* frame.

To run the interface, open *Interface Manager* and select *Motor Pool Ticket Processing*. The *Interface Parameters* are:

- EMAIL
- REPROCESS MOST RECENT CLOSED PD (Y/N)

Nothing from this process goes to the Interface Reject Manager.

| nterface Names (Record 231 o | f 566)                       |                |          |   |
|------------------------------|------------------------------|----------------|----------|---|
| Interface Name               | Display Name                 | Template       | Disabled |   |
|                              |                              |                | 9        |   |
|                              |                              |                |          |   |
|                              |                              |                |          |   |
|                              |                              |                | ۲        |   |
|                              |                              |                |          |   |
|                              |                              |                |          |   |
|                              |                              |                |          |   |
|                              |                              |                |          |   |
| 15-MPBILLING                 | Motor Pool Ticket Processing | MPBilling.xml  |          |   |
| 5-MPC-FUEL-INTF              | MPC Fuel                     |                |          |   |
| 5-MPNOTIFY-INTF              | MP Notification              | MPNotify.xml   |          |   |
|                              |                              |                |          |   |
|                              |                              |                | <b>a</b> |   |
|                              |                              |                |          |   |
|                              |                              |                | <b>e</b> |   |
|                              |                              |                |          |   |
|                              |                              |                | <b>e</b> |   |
|                              |                              |                |          |   |
|                              |                              |                | <b>2</b> |   |
| 45-NCC-EUELMAN-INTE          | NCC FuelMan Intf             | NCCEuelMan xml | 9        | * |

# Section 16. MP Location Unit Assignment

| SAVE UNDO                                                                                                    | <b>REFRESH</b> DELETE      |
|----------------------------------------------------------------------------------------------------|----------------------------|
| Motor Pool Loc                                                                                                    | ation Unit Ass             |
| Number of Units with<br>unassigned locations:<br>50<br>Number of Units with<br>unassigned class:<br>47<br>Number of Units with<br>unassigned locations<br>and class:<br>47 |                            |
| Locations with Unit count (Loaded 16                                                                                                    | i records)                 |
| Location                                                                                                    | Units Assigned to Location |
| FRED                                                                                                    | 50                         |
| CNLOC5                                                                                                    | 8                          |
| CNLOC3                                                                                                    | 2                          |
| CONN                                                                                                    | 15                         |
| CNLOC1                                                                                                    | 26                         |
| FM                                                                                                    | 25                         |
| LENW                                                                                                    | 1                          |
| CNLOCB                                                                                                    | 5                          |
| AUGU                                                                                                    | 5                          |
| 0                                                                                                    | 1                          |
| BUTL                                                                                                    | 2                          |
| CNLOC8                                                                                                    | 1                          |
| NORMM                                                                                                    | 12                         |
| L EN MAREN                                                                                                    | 1                          |
| I LENWMP                                                                                                    |                            |

The Motor Pool Location Unit Assignment frame displays counts for:

- Number of Units with unassigned locations.
- Number of Units with unassigned class.
- Number of Units with unassigned locations and class.

Within the *Locations with Unit Count* i-frame a basic list of all Motor Pool Locations and the total number of Motor Pool Units assigned to each location display.

The *Motorpool Units Listed By Location* frame opens when you double-click on a **Location**.

# Section 17. Motor Pool Units by Location

| SAVE             | UNDO <b>REFRESH</b> DELETE F           | IND    |   |      |
|------------------|----------------------------------------|--------|---|------|
| otorpo           | ool Units Listed By Locat              | tion   |   |      |
|                  | ,                                      |        |   |      |
| Notorpool Locat  | lion                                   |        |   |      |
| FM               | FM Parking Location                    |        |   |      |
|                  |                                        |        |   |      |
|                  |                                        |        |   |      |
|                  |                                        |        |   |      |
| Motor Pool Units | s at this Location (Loaded 25 records) |        |   |      |
| Unit             | Year/Make/Model                        | Class  |   |      |
| 00101            | 2009 C2500 4X4 SUBURBAN                | 1      | _ | 10.1 |
| 4616AK           | 1990 SULLAIR UNKNOWN                   | AK     |   |      |
| ACADEMY1         | 2016 CHEVROLET LUMINA                  | SEDAN  |   |      |
| ADR15            | 2015 WINDSTAR VAN                      | AK     |   |      |
| ADR309           | 2015 WINDSTAR VAN                      | 3198   |   |      |
| ADR310           | 2015 WINDSTAR VAN                      | 3198   |   |      |
| ADR61            | 2015 WINDSTAR VAN                      | 3198   |   |      |
| ADR62            | 2015 WINDSTAR VAN                      | 3198   |   |      |
| ADR83            | 2015 WINDSTAR VAN                      | ADR    |   |      |
| ADR84            | 2015 WINDSTAR VAN                      | ADR    |   |      |
| ADR86            | 2015 WINDSTAR VAN                      | ADR    |   |      |
| AK12             | 2015 TOYOTA PRIUS                      | AK     |   |      |
| AK13             | 2015 TOYOTA PRIUS                      | AK     |   |      |
| AK14             | 2015 TOYOTA PRIUS                      | AK     |   |      |
| AK16             | 2015 TOYOTA PRIUS                      | AK     |   |      |
| CNCAR038         | 2009 C2500 4X4 SUBURBAN                | 1      |   |      |
| DUNIT            | 2016 CIVIC EX                          | 123    |   |      |
| F430             |                                        | SPRTCR |   |      |
| GD101            | 2006 MDX 4X4 SUV                       | TEST3  |   |      |
| MC987            | 2002 RAM 1500                          | MCMPRC |   |      |
| MCMD007          | 2002 RAM 1500                          | MCMPRC |   | -    |

The *Motor Pool Units Listed by Location* frame allows you to enter a Motor Pool **Location** and view a list of units assigned to that Motor Pool Location.

To view a list of units for a specific location, enter a valid location from *Location Main* (the location must be designated as a Motor Pool Location on this frame) or double-click in the field to select one from the List of Values.

Press tab or enter to display the list of units for that location. Each record on the *Motor Pool Units at this Location* i-frame will display the **Unit** number, **Year/Make/Model**, and **Class** (from *Motor Pool Rental Class*).

# **Section 18. Motor Pool Notifications**

The *Notification Manager* frame provides functionality to send emails (notifications) to certain users when certain specific events take place.

Some notifications require special items to be created and the value of these items can determine those to whom the notification is sent. See the **Special Qualifier** column in the event table for these. A notification event can be disabled so that it will not be used.

The **Subject** line and email **Message** that is sent to the user can be customized on the *Notification Manager* frame. The variable used in the **Subject** line and **Message** will show the exact value for which the event occurred. For example: U means the exact unit number will be shown in the email message.

Multiple emails can be sent to different people for certain notification events. For example, an email message can be sent when a unit is sold. The message can be sent to both the owning department contact of the unit as well as the maintenance location contact.

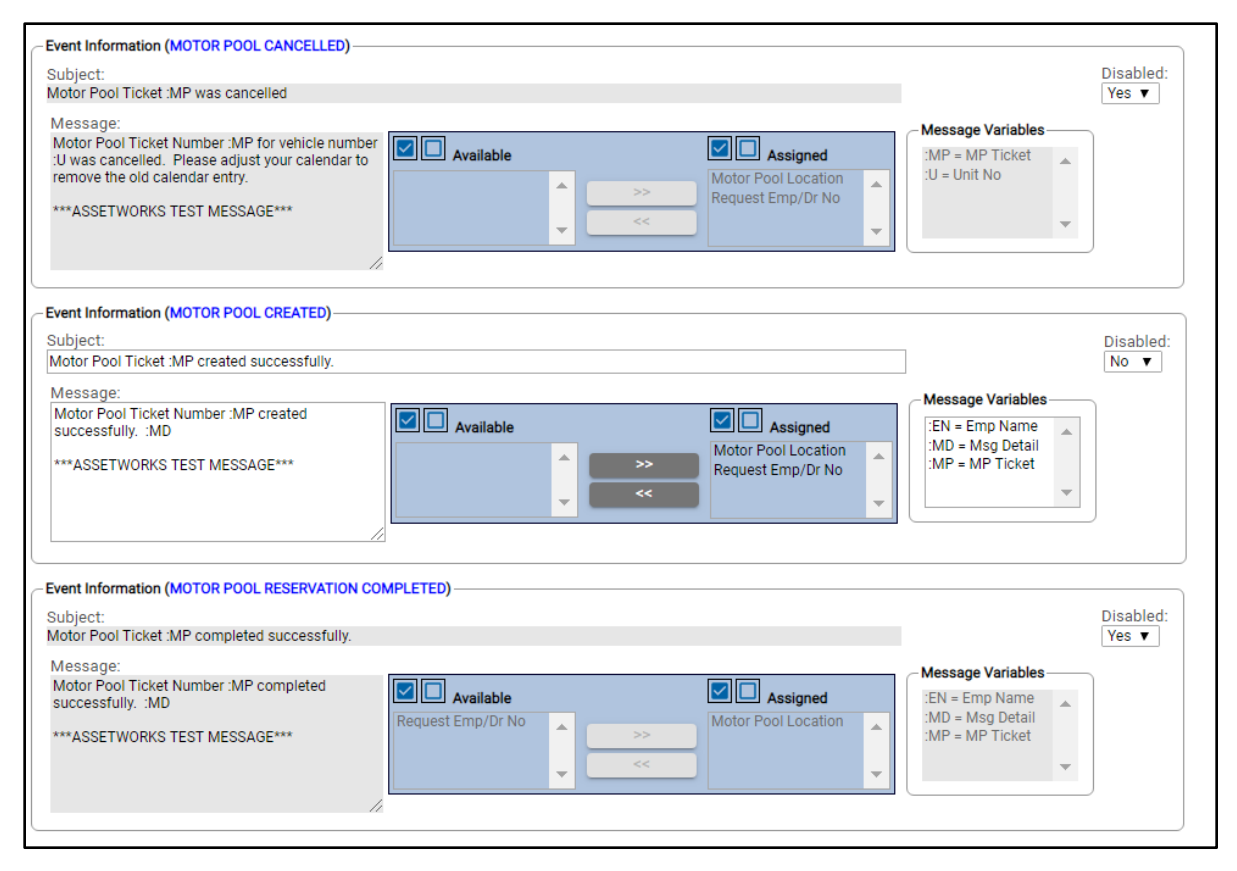

| Event Information (MOTOR POOL LINIT ASSIGNED)                                                                                                    |                                                                                                    |                    |
|----------------------------------------------------------------------------------------------------|----------------------------------------------------------------------------------------------------|--------------------|
| Subject:<br>Motor Pool Ticket :MP Vehicle :U Assigned                                                                                                    |                                                                                                    | Disabled:<br>No ▼  |
| Ticket No :MP for vehicle :U is reserved to be<br>picked up by :EN at :PD and returned at :RD.<br>Please double click on attached file to add this to<br>your calendar.<br>***ASSETWORKS TEST MESSAGE***                                                                                                    | Message Variables       EN = Emp Name       EN = Message Variables       EN = Message Variables       EN                                                                                                    |                    |
| Event Information (MOTOR POOL UNIT UPDATED)                                                                                                    |                                                                                                    | Disabled:          |
| Motor Poor Ticket Min Vehicle Opdated<br>Message:<br>The vehicle number on Motor Pool Ticket<br>Number: MP has been changed from Vehicle<br>:0V to :NV.Reservation times are pickup on :PD<br>and return on :RD. Please adjust your calendar<br>to remove the old calendar entry.<br>Please double click on attached file to add this<br>to your calendar. | Available       Image: Constraint of the second second secon |                    |
| Event Information (MOTORPOOL TICKET PAST DUE)<br>Subject:<br>Motor Pool Ticket :MP is Past Due                                                                                                    | J                                                                                                    | Disabled:<br>Yes ▼ |
| Message:<br>This message is to notify you that the Vehicle<br>associated with Motor Pool Ticket :MP was<br>due back on :RD at Location :L, but has not yet<br>been<br>returned. You will be notified when Motor Pool<br>Ticket :MP is returned<br>and status is completed                                                                                  | Available<br>Available<br>Assigned<br>Motor Pool Location<br>Request Emp/Dr No<br>Return Dt                                                                                                    |                    |

When a motor pool reservation is created or modified to include the unit number on the Motor Pool Manager frame or the Motor Pool Reservation Assignment frame a notification will be sent that will include a meeting invite file for Outlook or Lotus notes. This file will generate a calendar event for the email recipient. The notification email contains the following information:

- MP Ticket Number
- Unit Number
- Reservation Pickup Time
- Reservation Return Time
- Employee Number
- Employee Name

| Event Information (MOTOR POOL CANCELLED)                                                                                                    |                                                                                       |                                                      |
|----------------------------------------------------------------------------------------------------|---------------------------------------------------------------------------------------|------------------------------------------------------|
| Subject:<br>Motor Pool Ticket :MP was cancelled                                                                                                    |                                                                                       | Disabled:<br>Yes v                                   |
| Message:<br>Motor Pool Ticket Number :MP for vehicle number<br>:U was cancelled. Please adjust your calendar to<br>remove the old calendar entry.<br>***ASSETWORKS TEST MESSAGE*** | Available      Available      Assigned      Motor Pool Location     Request Emp/Dr No | Message Variables<br>:MP = MP Ticket<br>:U = Unit No |

# Section 19. Motor Pool Reports

### **Motor Pool Dispatch Ticket**

| Their                                                                    |                     |               |                                 |                  |
|--------------------------------------------------------------------------|---------------------|---------------|---------------------------------|------------------|
| Chit.                                                                    | M0003               | Description:  | 2,009 VOLVO C70                 |                  |
| License No:                                                              |                     | Rental Class: | SEDAN - Sedan test              |                  |
| Renter:                                                                  | HILSENRATH, DAV     | ID            | Phone:                          |                  |
| Department No:                                                           | 0010                |               | Department:                     |                  |
| Account No:                                                              |                     |               |                                 |                  |
| Reserved By:                                                             |                     |               | Reserve Date:                   | 03/20/2013       |
| Est. Pickup Time:                                                        | 03/13/2013 01:38:08 |               | Reservation Location:           | FM               |
| Est. Return Time:                                                        | 03/20/2013 10:10:10 |               | Returning Location:             | FM               |
| Destination:                                                             | 0.00                |               | Replaces Unit No:               |                  |
| Reason For Trip:                                                         | 0.00                |               | Reference No:                   |                  |
| Date/Time Out:                                                           | 03/13/2013 10:00:00 |               | Pickup Location:                | FM               |
| Primary Meter Out:                                                       | 1.00                |               | Secondary Meter Out:            | 0.00             |
| COMPLETE V<br>Operator: (Print)<br>Drivers License No.:<br>Pickup Notes: | WHEN VEHICLE IS     | PICKED UP     | Operator Signature:<br>Expires: | License On File: |
|                                                                          | VHEN VEHICLE IS     | RETURNED      |                                 |                  |

### **Motor Pool Over Due Report**

| Motor              | Pool O    | ver Due Rep         | ort                 |              |                  |                              | Report Printed        | TRANSPORTATION<br>: 07/01/2013 09:04:01 By User: CSI |
|--------------------|-----------|---------------------|---------------------|--------------|------------------|------------------------------|-----------------------|------------------------------------------------------|
| Motor Pool<br>Loc. | Ticket No | Pickup Date         | Est. Return Date    | Rental Class | Over Due<br>Days | Location<br>Duration<br>Days | Renter                | Department                                           |
| Leoation: N        | ORMM NORM | fM                  |                     | -            |                  |                              |                       |                                                      |
| NORMM              | 675       | 06/10/2010 17:28:31 | 06/11/2010 00:00:00 | 1/2 TN       | 1,117            | 0                            |                       |                                                      |
| NORMM              | 720       | 08/11/2010 14:15:13 | 08/14/2010 00:00:00 |              | 1,053            | 0                            | EMP 001 - time keeper |                                                      |
| NOT NOT            | 789       | 04/25/2011 14:21:03 | 04/25/2011 14:21:05 | SEDAN        | 798              | 0                            |                       |                                                      |
| NORIVIN            | 856       | 04/19/2013 09:15:14 | 04/19/2013 19:15:17 | SEDAN        | 73               | 0                            | Douglas Brown         |                                                      |
| NORMM              | 0.00      |                     |                     |              |                  |                              |                       |                                                      |

# **Motor Pool Invoice**

| Motor Pool I                  | Rental Invoi       | ce            |           |                 |            | Report Printed: | TRANSPORTATION<br>07/01/2013 09:05:53 By User: CSI |
|-------------------------------|--------------------|---------------|-----------|-----------------|------------|-----------------|----------------------------------------------------|
| Motor Pool Ticket:            | 820                |               |           | Rental Status:  | СОМ        | PLETE           |                                                    |
| Pool Location:                | FM                 |               |           |                 |            |                 |                                                    |
| Renter:                       | FLETCHER           |               |           | Phone:          |            |                 |                                                    |
| Department No:<br>Account No: | C240               |               |           | Department:     |            |                 |                                                    |
| Unit: M                       | 01                 | Description:  | 2,009 VO  | LVO C70         |            |                 |                                                    |
| License No:                   |                    | Rental Class: | SEDAN -   | Sedan test      |            |                 |                                                    |
| Reserved By:                  |                    |               |           | Reservation Da  | te:        | 03/19/20        | 13 12:58:54                                        |
| Reservation Time:             | 03/11/2013 12:46:2 | 8             |           | Reservation Lo  | cation:    | FM              |                                                    |
| Est. Return Time:             | 03/18/2013 12:47:0 | 4             |           | Return Locatio  | <b>n</b> : | FM              |                                                    |
| Destination:                  | 0.00               |               |           | Replaces Unit N | lo:        |                 |                                                    |
| Reason for Trip:              | 0.00               |               |           | Reference No:   |            |                 |                                                    |
| Reservation Notes:            |                    |               |           |                 |            |                 |                                                    |
| Time Out:                     | 03/11/2013 12:46:2 | 8             |           | Pickup Locatio  | <b>n</b> : | FM              |                                                    |
| Primary Meter Out:            | 30                 |               |           | Secondary Met   | er Out:    | 0               |                                                    |
| Pickup Notes:                 |                    |               |           |                 |            |                 |                                                    |
| Time In:                      | 03/18/2013 12:46:2 | 8             |           | Return Locatio  | <b>D</b> : | FM              |                                                    |
| Primary Meter In:             | 40                 |               |           | Secondary Met   | er In:     | 0               |                                                    |
| Returned By:                  |                    |               |           | Violations:     |            | Dan             | naged:                                             |
| Rental Charge Summ            | lary               | Billing Code: | CMPD      | Metho           | od:        | DAILY           |                                                    |
| CHARG                         | E RATE             | FF            | REE USAGE |                 | QUANTI     | ΓY              | EXTENDED COST                                      |
| Daily                         | 1                  | 00.00         |           | 0               |            | 8.00            | 800.00                                             |
|                               |                    |               |           |                 | Total Cha  |                 | 800.00                                             |

# **Motor Pool Summary**

| Ticket No     | Pickup Date         | Return Date         | Rental<br>Class | Renter                    | Rental Reason | Billed<br>Days | Actual<br>Time<br>(Hours) | Usage     | Rental<br>Cost |
|---------------|---------------------|---------------------|-----------------|---------------------------|---------------|----------------|---------------------------|-----------|----------------|
| Location: NOF | MM NORMM            |                     |                 |                           |               |                |                           |           |                |
| 713           | 01/15/2011 10:04:44 | 02/18/2011 10:51:46 | SEDAN           |                           | 0.00          | 1.00           | 816.78                    | -2,425.00 | 0.0            |
| 757           | 01/25/2011 15:12:32 | 01/25/2011 15:14:09 |                 |                           | 0.00          | 0.00           | 0.03                      | 8.00      | 0.0            |
| 764           | 01/27/2011 15:05:24 | 01/29/2011 00:00:00 | 1               | ABBASI, DANISH            | 0.00          | 2.00           | 32.92                     | 1.00      | 0.0            |
| 767           | 02/18/2011 11:24:31 | 02/18/2011 11:34:04 | SEDAN           |                           | 0.00          | 1.00           | 0.17                      | -2,725.00 | 40.0           |
| 768           | 02/27/2011 10:32:02 | 02/28/2011 08:56:30 | SEDAN           |                           | 0.00          | 1.00           | 22.40                     | -2,900.00 | 40.0           |
| 787           | 04/25/2011 09:00:59 | 04/26/2011 13:47:03 | SEDAN           |                           | 0.00          | 2.00           | 28.78                     | 2.00      | 0.0            |
| 789           | 04/25/2011 14:21:03 |                     | SEDAN           |                           | 0.00          |                |                           | 0.00      | 0.0            |
| 794           | 05/10/2011 10:57:54 | 05/15/2011 12:12:10 | SEDAN           |                           | 0.00          | 5.00           | 121.25                    | 0.00      | 2.0            |
| 800           | 10/17/2011 14:37:40 | 10/17/2011 14:38:57 | SEDAN           |                           | 0.00          | 1.00           | 0.02                      | 0.00      | 40.0           |
| 340           | 07/04/2011 18:02:14 | 07/07/2011 19:14:20 | 1               | Brian Minor               | 0.00          | 4.00           | 73.20                     | 5.00      | 240.0          |
| 842           | 07/11/2011 19:59:07 | 07/15/2011 20:16:06 | 1               | Brian Minor               | 0.00          | 5.00           | 96.28                     | 4.00      | 120.0          |
| 844           | 04/05/2013 07:37:45 | 04/05/2013 14:38:36 | SEDAN           | Trang Sangster            | 0.00          | 1.00           | 7.02                      | 0.00      | 40.0           |
| 855           | 04/19/2013 09:11:25 | 04/19/2013 09:14:44 | SEDAN           | CSI                       | 0.00          | 0.00           | 0.05                      | 1.00      | 318.0          |
| 356           | 04/19/2013 09:15:14 |                     | SEDAN           | Douglas Brown             | 0.00          |                |                           | 0.00      | 0.0            |
| 369           | 04/12/2013 10:00:00 | 04/18/2013 10:00:00 | SEDAN           | Brian Minor               | 0.00          | 4.00           | 144.00                    | 0.00      | 160.0          |
| 378           | 04/29/2013 07:59:24 |                     | 1               | Auto Test for Emp_ID X234 | 0.00          |                |                           | 0.00      | 0.0            |
|               |                     |                     |                 |                           |               |                |                           |           |                |
| UMMARY: NO    | )RMM                | TOTAL BILLED RENTA  | L DAYS:         | 27.00                     | TOTAL USAGE:  | -8,029.00      | TOTAL COST                |           | 1,000.00       |

# Section 20. Motor Pool Portal

**Note**: This module requires an activation key for its use. Please contact your Account Manager or M5 Support for more information.

The *Motor Pool Portal Screen Designer* functionality permits the client to design custom *Motor Pool Reservations* frames to allow external users (referred to as outside M5 users) to check motor pool reservations, cancel motor pool reservations, create a motor pool reservation, and print a motor pool ticket. The text, the colors and the format of the Motor Pool Portal is completely customizable and multiple variations of the *Motor Pool Portal* frames can exist.

The Motor Pool functionality must be configured in M5. M5 Motor Pool System Flags that are configured for Motor Pool functionality apply to the Motor Pool Portal. In addition, the Motor Pool Notifications can be used with this functionality. However, the calendar feature only works with Outlook.

The screen designer foundation for this functionality is the *Motor Pool Reservation*. The *Motor Pool Reservation* foundation can be used to create one or more pages that are "linked" together to allow the user to check on reservations, cancel reservations, and create reservations.

The foundation has multiple user controls and these user controls may have property sheets to be used to configure the *Motor Pool Portal* frames.

For an outside user to use the Motor Pool Portal, a custom Portal Logon needs to be designed. The Motor Pool Portal also permits messages to be displayed on the custom frames.

The new Motor Pool Portal is accessed by selecting an icon on the desktop that takes the user directly to the Motor Pool sign in page. The username and password is entered or if the operator needs to be created, the user can select the hyperlink to register a new user.

# Section 21. Updates

The following updates apply to the *Motor Pool Application User Training Guide*.

| Release | Section                          | Description                                                                                                    |
|---------|----------------------------------|----------------------------------------------------------------------------------------------------|
| 25.0    | All sections                     | Applied miscellaneous writing style updates throughout the document.                                                   |
| 24.4    | 2. Motor Pool Billing Codes      | Added COMBO to the <u>Default Billing</u><br><u>Method</u> within the <u>Rate Table</u><br><u>Information</u> section. |
| 24.0    | <u>Data Setup – System Flags</u> | Updated to reference the System<br>Flags Table guide.                                                                  |
| 23.2    | All sections                     | Applied miscellaneous writing style updates throughout the document.                                                   |